## Eee Pad คู่มือการใช้งาน <sup>TF201</sup>

### การชาร์จใฟแบตเตอรึ่

ถ้าต้องการให้แบตเตอรี่ใช้ได้นานเป็นเวลาหลายชั่วโมง ควรชาร์ตแบตเตอรี่ให้เต็ มก่อนออกเดินทาง และการชาร์จไฟในขณะที่กำลังเปิดเครื่องอยู่จะใช้เวลาชาร์ต ที่นานกว่าการปิดเครื่องชาร์ตไฟ

### ข้อควรระวังเกี่ยวกับเครื่องบิน

ติดต่อสายการบินถ้าท่านต้องการใช้เครื่อง Eee Pad บนเครื่องบิน สายการบินส่วนใหญ่มีข้อจำกัดในการใช้ อุปกรณ์อิเล็กทรอนิกส์ สายการบินส่วนใหญ่อนุญาตให้ใช้อุปกรณ์ อิเล็กทรอนิกส์ระหว่างบินใด แต่หามใช้ ขณะเครื่องกำลังขึ้นและลง

ᠿ

อุปกรณ์รักษาความปลอดภัยของสนามบินมีอยู่สามประเภท หลักๆ: เครื่องเอ็กซ์เรย (ใช้กับสิ่งของที่วางบนสายพาน) อุปกรณ์ตรวจจับคลื่นแม่เหล็ก (ใช้กับคนหรือสิ่งของเป็นชิ้นๆ ที่ผ่านด่านตรวจ) และแท่งแม่เหล็ก (อุปกรณ์มือถือที่ใช้กับคนหรือสิ่งของเป็นชิ้นๆ) คุณสามารถส่ง Eee Pad ผานเครื่องเอ็กซ์เรยของสนามบินใด แต่อย่าส่ง Eee Pad ผ่านตัวตรวจจับแม่เหล็กที่สนามบิน หรือปลอยให้เครื่องสัมผัสถูกเ ครื่องตรวจจับแม่เหล็กพกพา

### สารบัญ

| Myl ibrary                                                  | 36 |
|-------------------------------------------------------------|----|
| การค้นหาตำแหน่ง (I ocating)                                 | 39 |
| Places war Mans                                             | 39 |
| ระบบเอกสาร (Documenting)                                    | 40 |
| Polaris® Office                                             | 40 |
| การแชร์ (Sharing)                                           | 44 |
| MvNet                                                       | 44 |
| MvCloud                                                     | 47 |
| ความปลอดภัย                                                 | 55 |
| App Locker (แอพพล็อคเกอร์)                                  | 55 |
| App Backup (สารองแอพพ์)                                     | 56 |
| แอพพ์ที่น่าสนใจของ ASUS                                     | 58 |
| SuperNote (ชบเบอร์โน <sup>ั</sup> ต)                        | 58 |
| Eee Pad PC Suite (บน PC)                                    | 63 |
| MyDesktop PC Server                                         | 63 |
| ASUS Webstorage                                             | 63 |
| ASUS Sync                                                   | 64 |
| ประกาศและข <sup>้</sup> อควรระวังเพื่อความปลอดภัย           | 66 |
| ถ <sup>้</sup> อยแถลงของคณะกรรมการการสื่อสารกลาง            | 66 |
| ข <sup>้</sup> อมูลเกี่ยวกับการสัมผัสถูก RF (SAR)           | 66 |
| ระเบี้ยบข้อบงัคบั IC                                        | 67 |
| ถ <sup>ั</sup> อยแถลงการส <i>ั</i> มผัสถูกการแผ่รังสีของ IC | 67 |
| เครื่องหมาย CE้                                             | 68 |
| ข้อกำหนดด้านความปลอดภัยทางใฟฟ้า                             | 68 |
| บริการรีไซเคิล/การนำกลับของ ASUS                            | 68 |
| ข้อมูลลิขสิทธิ์                                             | 70 |
| ข้อจ้ำกัดความรับผิดชอบ                                      | 70 |

## สิ่งต่างๆ ในกล่องบรรจุ

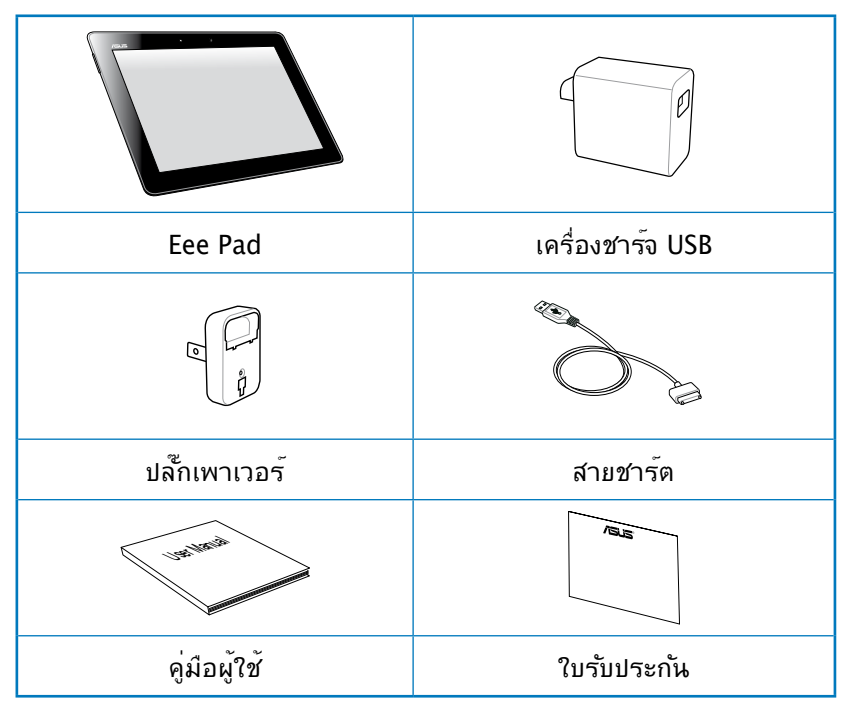

Z

 ถ้ามีรายการใดๆ เสียหายหรือหายไป ให้ดิดต่อร้านค้าปลีกที่คุณซ้อมา
 ปลี้กเพาเวอรู้ที่มาพร้อมกับ Eee Pad ของคุณอาจแตกต่างกันไปตามป ระเทศที่คุณซื้อเครื่อง เพื่อให้สามารถเสียบกับเต้าเสียบที่ผนังได้

### Eee Pad ของคุณ

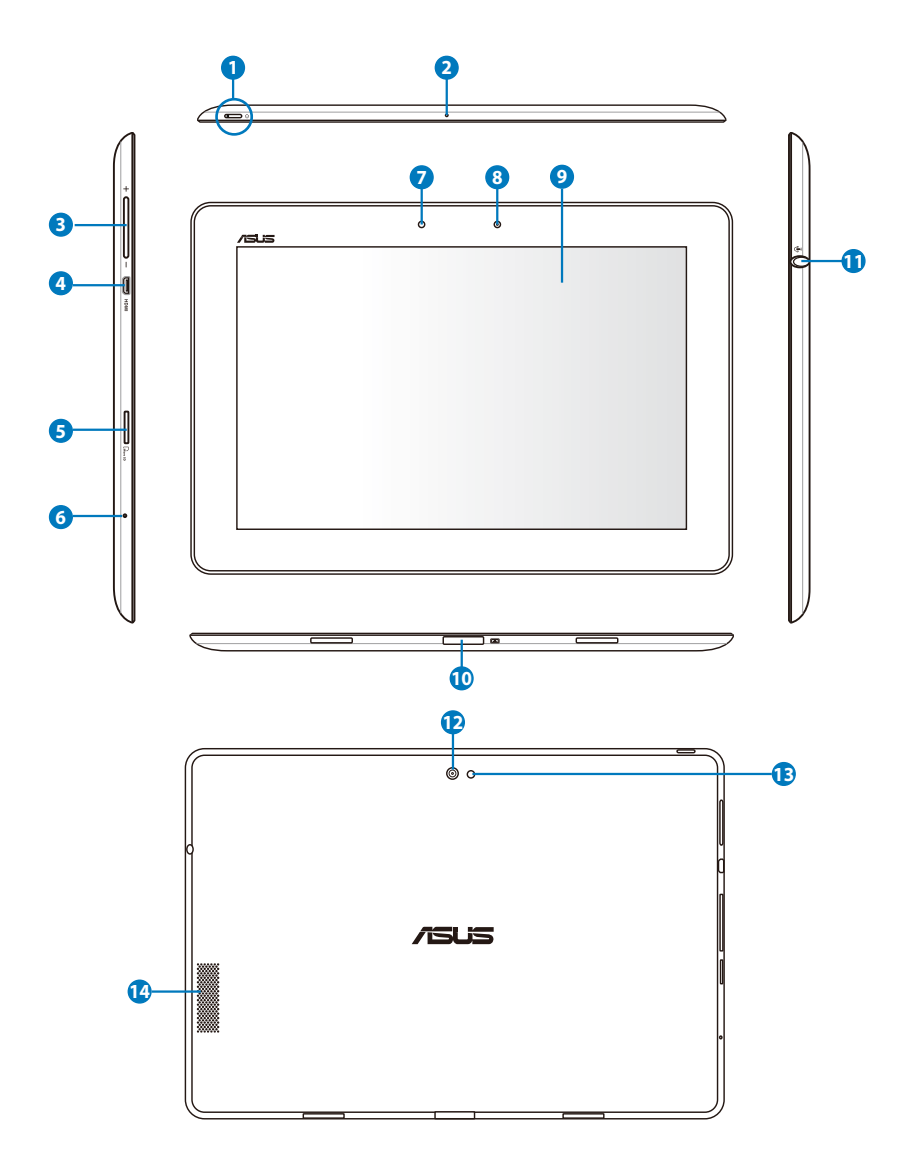

#### ปุ่มเพาว์เวอร์

ปุ่มเพาเวอร์ทำหน้าที่เปิด/ปิดเครื่อง Eee Pad ของคุณ กดปุ่มค้างไว้เป็นเวลา 2 วินาทีเพื่อเปิดเครื่อง Eee Pad เมื่อ Eee Pad เบิดเครื่องแล้ว, กดปุ่มเพาเวอร์ เพื่อสั่งให้ Eee Pad เข้าสู่โหมดสลีป หรือปลุกขึ้นจากโหมดสลีป กดปุ่มเพาเวอร์ค้างไว้เป็นเวลา 0.5 วินาที เพื่อแสดงกล่องโต้ตอบการปิดเครื่อง

#### ใฟแสดงสถานะการชาร*์*จแบตเตอรี่ (สองส์)

หรี่: ใม่ใด้เสียบเครื่องชาร**์จพล**ังงานในโมบายล**์ด็อกกิ้ง** สีเขียว ติด: ระด**ับแบตเตอรี่อยู่ที่ 100%** สีสัม ติด: โมบายล*์*ด็อกกิ้งอยู่ในสถานะการชาร*์*จแบตเตอร

#### 🧿 ใมโครโฟน (ในตัว)

ใมโครโฟนโมโนในตัว สามารถใช้ในการประชุมทางวิดีโอ การบรรยายด้วยเสียง หรือการอัดเสียงแบบ ง่ายๆ ใด

#### ปุ่มระดับเสียง

กดปุ่มนี้ เพื่อเพิ่มหรือลดระดับเสียงของระบบ

#### 🕢 พอร<sup>์</sup>ตใมโคร HDMI

เสียบสายเคเบิลใมโคร HDMI เข้ากับพอร์ตนี้ เพื่อเชื่อมต่อใปยังอุปกร ณ์ใฮเดฟพินิชัน มัลติมีเดีย อินเตอร์เฟซ (HDMI)

#### 😉 🛛 สล็อตไมโคร SD การ**์**ด

เสียบใมโคร SD การ<sup>ั</sup>ดลงในสล็อตน

#### 🜀 ปุ่มรีเซ็ต

ถ้าระบบยังคงใม่ตอบสนอง ให้กดปุ่มรีเซ็ต เพื่อบังคับให้ Eee Pad เริ่มต้นใหม่

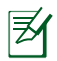

การบังคับให้ระบบปิดเครื่อง อาจเป็นผลให้ข้อมูลสูญหาย โปรดตรวจสอบข้อมูลของคุณ เพื่อใหม้นใจว่าไม่มีข้อมูลสูญหา ย แนะนำให้คุณสารองข้อมูลสำคัญไว้เป็นประจำ

#### 🧿 เซนเซอร์แสง

เซนเซอร์แสงตรวจจับปริมาณแสงในสิ่งแวดล<sup>ั</sup>อมของคุณ และปรับความ สวางของหน้าจอแสดงผลเพื่อการรับชมที่ดีขึ้นโดยอัตโนมัติ

#### กล้องด้านหน้าในตัว

้ใช้กล<sup>้</sup>องในตัวเพื่อถ่ายภาพ บันทึกวิดีโอ ประชุมแบบวิดีโอ และการใช้ง ำนแบบอินเตอร<sup>์</sup>แอกทีฟอื่นๆ

#### 🧿 แผงหน้าจอสัมผัส

แผงหน้าจอสัมผัส อนุญาตให้คุณใช้งาน Eee Pad ของคุณด้วยคุณสม บัติมัลติทัชโดยใช้นิ้วได้มากถึง 10 นิ้ว

#### 🔟 ข้ัวต่อด็อกกิ้ง

- เสียบอะแดปเตอร์เพาเวอร์ลงในพอร์ตนี้เพื่อจ่ายพลงังงานให้กับ Eee Pad ของคุณ และชาร์จแบตเตอรี่แพคภายใน เพื่อป้องกันความเสี ยหายที่จะเกิดกับ Eee Pad และแบตเตอรี่แพค ให้ใช้อะแดปเตอร์เ พาเวอร์ที่มาพุรอมเครื่องเสมอ
- เชื่อมต่อขั้วต่อด็อกฏิ้งเข้ากับสายเคเบิล USB ใบยัง Eee Pad และระบบอื่นๆ (โนตบุค หรือเดสก์ทอป) สาหรับการรับส่งข้อมูล
- เสียบ Eee Pad เข้ากับโมบายล์ด็อกกิ้ง สาหรับฟังก์ชั่นที่เพิ่มมาก<sup>ู้</sup>ขึ้น ซึ่งประกอบด้วยแป้นพิมพ์ ทัชแพด และอินเตอร์เฟซ USB

#### 🕕 แจ็คคอมโบ หูฟังออก/ใมโครโฟนเข้า

แจ็คคอมโบสเตอริโอ (3.5 มม.) ใช้เพื่อเชื่อมต่อสัญญาณเสียงออกข อง Eee Pad ใปยังลำโพงที่มีแอมพลิฟายขับ หรือหูฟัง การใช้แจ็คนี้จะเป็นการปิดการทำงานลำโพงในตัวโดยอัตโนมัติ

สาหรับฟังก์ชั่นใมโครโฟนเข้า แจ็คสนับสนุนใมโครโฟนหูฟังโดย ASUS ใดดีที่สุด

#### 😰 กล้องด้านหลังในตัว (เฉพาะบางรุ่น)

ใช้กล<sup>ั</sup>องในตัวเพื่อถ่ายภาพ บันทึกวิดีโอ ประชุมแบบวิดีโอ และการใช*้*ง านแบบอินเตอร์แอกทีฟอื่นๆ

#### 🚯 แฟลช LED กล<sup>้</sup>อง

ใช้แฟลชเพื่อถ่ายภาพ เมื่อสภาพแสงใม่เหมาะสม หรือเมื่อมีแสงมาจ ากด้านหลัง

#### 🚯 ระบบล่าโพง

ี่ลำโพงสเตอริโอในตัว ใช้ในการฟังเสียงโดยใม่ต้องต่ออุปกรณ์เพิ่มเดิ มใดๆ คุณสมบัติด้านเสียง นั้นควบคุมจากซอฟต์แวร

### การชาร**์จ Eee Pad**

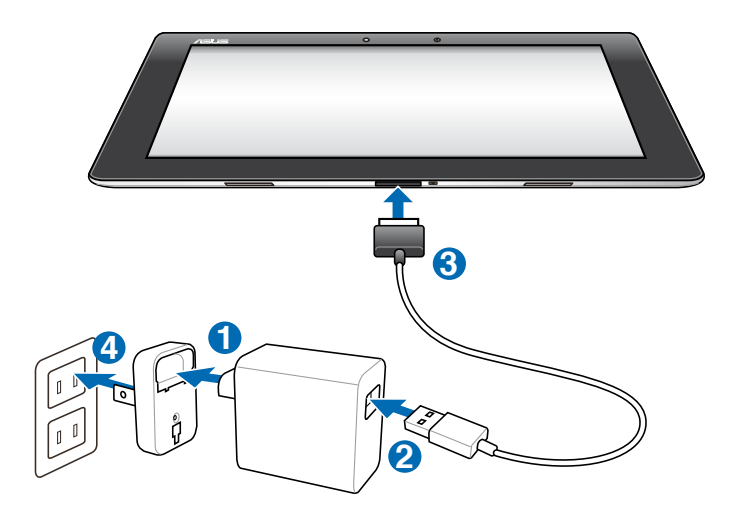

- ใช้เฉพาะอะแดปเตอร์เพาเวอร์ที่มาพร้อมกับอุปกรณ์ของคุณเท่านั้น การใช้อะแดปเตอร์เพาเวอร์ชนิดอิ่นอาจทำให้อุปกรณ์ของคุณเสียหา ยใด้
  - วิธีที่ดีที่สุดในการชาร์จ Eee Pad คือการใช้อะแดบเตอร์เพาเวอร์และส าย USB ที่ให้มาเพื่อเชื่อมตอ Eee Pad ของคุณเข้ากับเต้าเสียบใฟพ้า
  - ช่วงแรงดันอินพุตระหว่างเต้าเสียบที่ผนังและอะแดปเตอร์นี้คือ AC 100V-240V, และแรงดันเอาต์พุตของอะแดปเตอร์นี้คือ 15V, 1.2A
- เพื่อยึดอายุแบตเตอรี่ให้นานขึ้น ให้ชาร์จแบตเตอรื่อย่างเต็มที่เป็นเวลา 8 ชั่วโมงเมื่อใช้ Eee Pad เป็นครั้งแรก และเมื่อใดก็ตามที่ใช้แบตเตอรื่ จนหมดอย่างสิ้นเชิง
  - คุณสามารถชาร์จ TF201 ผ่านพอร์ต USB บนคอมพิวเตอร์ู้ใด้เฉพาะ เมื่อเครื่องอยู่ในโหมดสลีป (หน้าจอปิด) หรือปิดเครื่องเท่านั้น
  - การชาร์จผ่านพอร์ต USB จนพลังงานเต็มอาจใช้เวลานานกว่า
  - ถ้าคอมพิวเตอร<sup>์</sup>ไม่ให้พลงังงานที่เพียงพอสาหรับการชาร<sup>5</sup> Eee Pad ให้ใช้เตาเสียบที่ผนังแทน

### Eee Pad โมบายล*์* ด็อกกิ้ง (อุปกรณ์ซื้อเพิ่ม)

📝 คุณต้องซื้อ Eee Pad โมบายล์ ค็อกกิ้งแยกต่างหาก

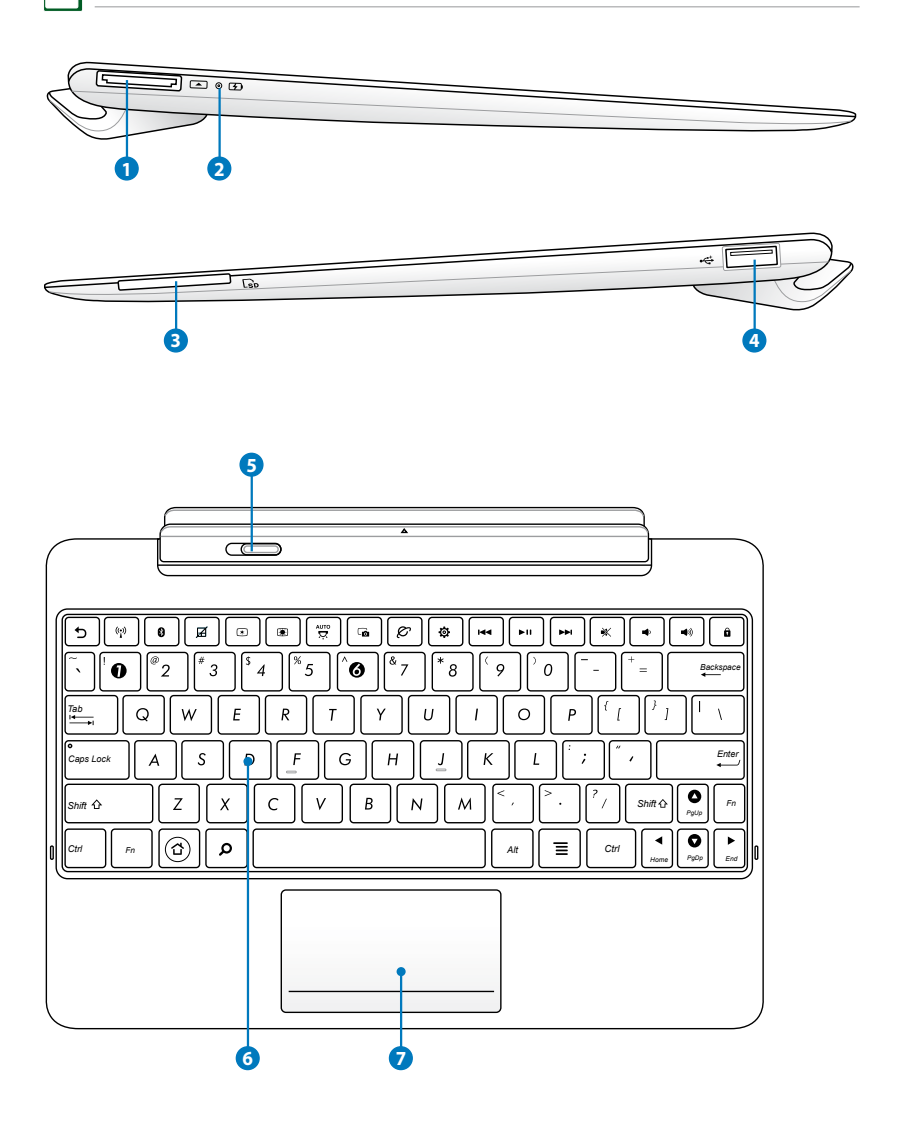

#### 1 ขั้วต่อด็อกกิ้ง

- เสียบอะแดปเตอร์เพาเวอร์ลงในพอร์ตนี้เพื่อจ่ายพลังงานให้กับ Eee Pad ของคุณ และชาร์จแบตเตอรี่แพคภายใน เพื่อป้องกันความเสี ยหายที่จะเกิดกับ Eee Pad และแบตเตอรี่แพค ให้ใช้อะแดปเตอร์เ พาเวอร์ที่มาพร้อมเครื่องเสมอ
- เชื่อมต่อข้าต่อด็อกกิ้งเข้ากับสายเคเบิล USB ใบยัง Eee Pad และระบบอื่นๆ (โนตบุค หรือเดสก์ทอป) สาหรับการรับส่งข้อมูล

**ใฟแสดงสถานะการชาร์จแบตเตอรี่ (สองสี)** หรี่: ไม่ใด้เสียบเครื่องชาร์จพลังงานในโมบายล์ด็อกกิ้ง สีเขียว ติด: ระดับแบตเตอรื่อยู่ที่ 100% สีสัม ติด: โมบายล์ด็อกกิ้งอยู่ในสถานะการชาร์จแบตเตอร

#### สล็อตใส่การ์ดหน่วยความจำ

Eee Pad โมบายล*์* ด็อกกิ้งนี้มีเครื่องอ่านการ์ดหน่วยความจำความเร็ วสูงในตัว ซึ่งสามารถอ่านและเขียนการ์ดหน่วยความจำแฟลชได้หลา ยอย่าง

#### 4 พอร์ต USB (2.0)

พอร<sup>ั</sup>ต USB (บัสอนุกรมสากล) ใช้งานใด้กับอุปกรณ์ USB 2.0 หรือ USB 1.1 เช่น แบ้นพิมพ, อุปกรณ์ชั้, แฟลชดิสก์ใดรฟ์ และฮาร์ดดิสก์ใดรฟ

#### สลักโมบายล์ ด็อกกิ้ง

เลื่อนสลักโมบายล์ ด็อกกิ้งใปทางซ้าย เพื่อปลด Eee Pad ออกจากโมบายล์ ด็อกกิ้ง

### แป้นพิมพ์

้แป้นพิมพ์ให้ปุ่มที่มีน้ำหนักสะดวกสบาย (ความลึกซึ่งปุ่มจะถูกกด) และที่พักฝ่ามือสาหรับมือทั้งสองข้าง

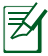

6

แป้นพิมพ์แตกต่างกันสำหรับภูมิภาคต่างๆ

#### 👩 ทัชแพดและปุ่มต่างๆ

บริเวณทั้ชแพดที่ทำเครื่องหมายด้านล่าง สามารถใช้เพื่อจำลองปุ่มเม าส์ช้ายและขวา

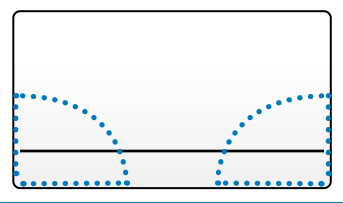

### ฟังก์ชั่นแป้นพิมพ์พิเศษ

้สู่วนต่อใบนี้ กำหนดฮ็อตคีย์บนแป้นพิมพ์ของ Eee Pad โมบายล์ ด็อกกิ้ง บางคำ สงอาจมีฟังก์ชันที่ใช้ตามลำพัง และบางคำสังต้องใช้ผสมกับปุ่มฟังก์ชัน <Fn>

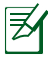

ตำแหน่งของฮ็อตคีย์ในฟังก์ชั่นคีย ์อาจแตกต่างกันขึ้นอยู่กับรุ่น แต่ ฟังก์ชันควรจะเหมือนกัน

กลับใปยังหน้าก่อนหน้า

| ( <sub>1</sub> )) |  |
|-------------------|--|
|-------------------|--|

ூ

สลับระหว่างการ เปิด หรือ ปิด LAN ใร<sup>ั</sup>สายภายใน

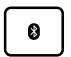

สลับระหว่างการ เปิด หรือ ปิด บลูทูธภายใน

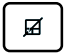

สลับระหว่างการ เปิด หรือ ปิด ทัชแพด

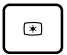

ลดความสว่างของหน้าจอ

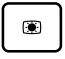

เพิ่มความสว่างของหน้าจอ

สลับระหว่างการ เปิด และ ปิด เซนเซอร์แสงแวดล้อม

| G           | จับภาพเดสก <sup>์</sup> ทอป                                              |
|-------------|--------------------------------------------------------------------------|
| Ø           | เริ่มเว็บเบราเซอร <i>์</i>                                               |
| \$          | เปิดหน้าจอ <b>การตั้งค่า (Settings)</b>                                  |
| Idd         | กลับไปยังแทร็กก่อนหน <sup>้</sup> าในขณะที่กำลังเล่นเพลง                 |
| <b>►</b> 11 | เริ่มเล่นเพลงจากรายการเล่นของคุณ เล่นต่อ หรือหยุดการเล่น<br>เพลงปัจจุบัน |
|             | เดินหน้าอย่างเร็ว หรือข้ามไปยังแทร็กถัดไป<br>ระหว่างการเล่นเพลง          |
| *           | บิดเสียงลำโพง                                                            |
| •           | ลดระดับเสียงของลำโพง                                                     |
|             | เพิ่มระดับเสียงของลำโพง                                                  |
| â           | ล็อค Eee Pad และสั่งให้เครื่องเข้าสู่โหมดสลีป                            |
|             |                                                                          |
| Fn +        |                                                                          |

กด <Fn> และปุ่มลูกศร เพื่อเลื่อนขึ้นและลง หรือเลื่อนใบยังจุดเริ่มต<sup>ั</sup>นและจุด สั้นสุดในเอกสาร

### การเสียบ Eee Pad เข**้าก**ับโมบายล<sup>์</sup> ด็อกกิ้ง

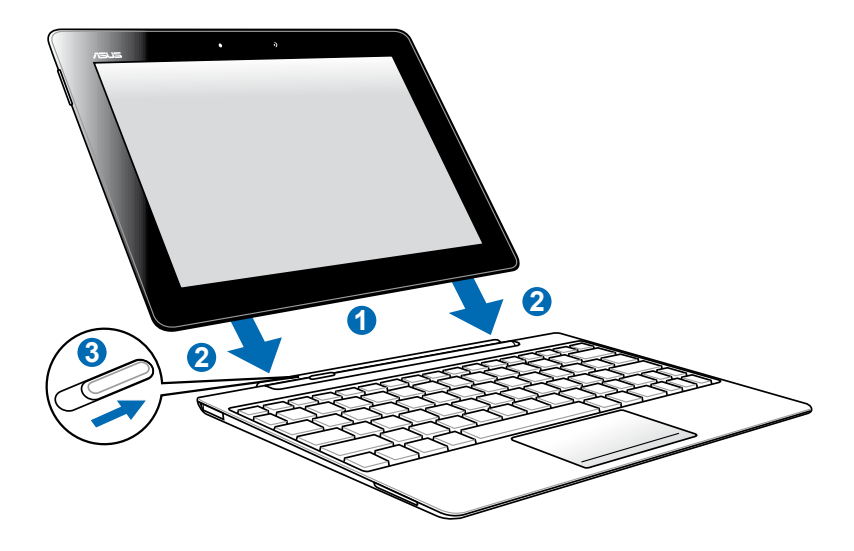

- 1. จัด Eee Pad ให้ตรงกับโมบายล ด็อกกิ่ง
- 2. ค่อยๆ เสียบ Eee Pad ลงในซ็อกเก็ต จนกระทั่งเข้าตำแหน่ง และ Eee Pad ใส่ลงในตำแหน่งอย่างเหมาะสม
- ตรวจดูให้แน่ใจว่าสลักเลื่อนใบทางขวาจนสุด

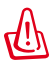

เมื่อ Eee Pad ต่ออยู่กับโมบายล*์* ด็อกกิ้ง ห้ามยกโดยจับที่ Eee Pad เพียงอย่างเดียว ให้ยกส่วนประกอบทั้งหมดโดยจับที่ส่วนล่างของโมบายล ด็อกกิ้งเสมอ

### การถอด Eee Pad จากโมบายล<sup>์</sup> ด็อกกิ้ง

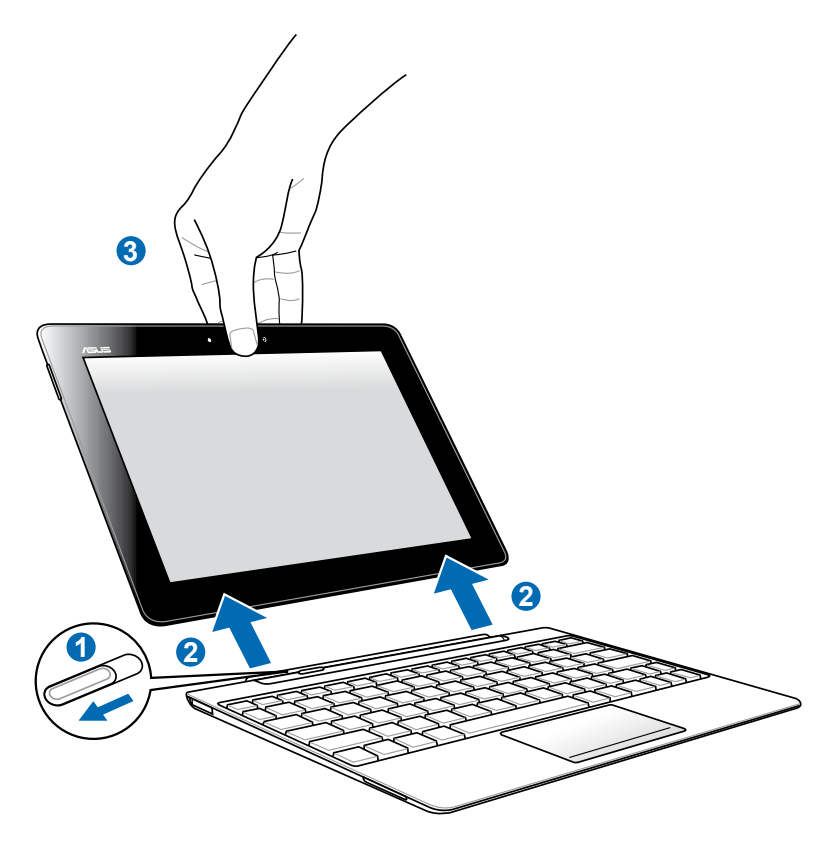

- ใช้มือข้างหนึ่งเพื่อเลื่อนสลักใปทางช้ายเพื่อปลด Eee Pad และจับโมบายล์ ดีอูกกิ้งให้มันดง
- ใช้มืออีกข้างหนึ่งเพื่อถอด Eee Pad จากโมบายล์ ด็อกกิ้ง

### การชาร<sup>์</sup>จ Eee Pad ในขณะที่ด็อก

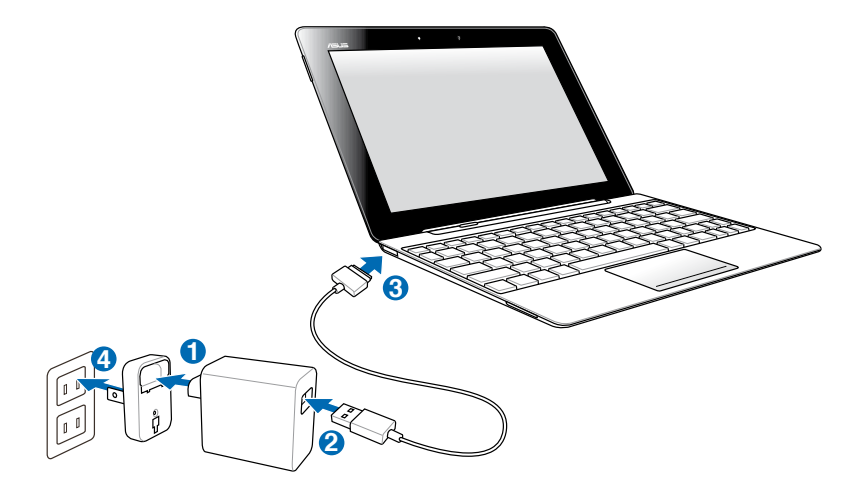

- ใช้เฉพาะอะแดปเตอร์เพาเวอร์ที่มาพร้อมกับอุปกรณ์ของคุณเท่านั้น การใช้อะแดปเตอร์เพาเวอร์ชนิดอื่นอาจทำให้อุปกรณ์ของคุณเสียหายใด้
  - ช่วงแรงดันอินพุตระหว่างเต้าเสียบที่ผนังและอะแดปเตอร์นี้คือ AC 100V-240V, และแรงดันเอาต์พุตของอะแดปเตอร์นี้คือ DC 15V, 1.2A
- เพื่อยืดอายุแบตเตอรี่ให้นานขึ้น ให้ชาร์จแบตเตอรี่อย่างเต็มที่เป็นเวลา
   8 ชั่วโมงเมื่อใช้ Eee Pad เป็นครั้งแรก และเมื่อใดก็ตามที่ใช้แบตเตอรี่จนหมดอย่างสิ้นเชิง
  - Eee Pad ใม่สามารถถูกชาร์อผ่าน USB ใดเมื่อเครื่องเชื่อมต่ออยู่กับโมบายล์ ด็อกกิ้ง

### พื้นฐาน ปลดล็อค Eee Pad ของคุณ แทปและลากที่วงกลมล็อค เพื่อปลดล็อค Eee Pad

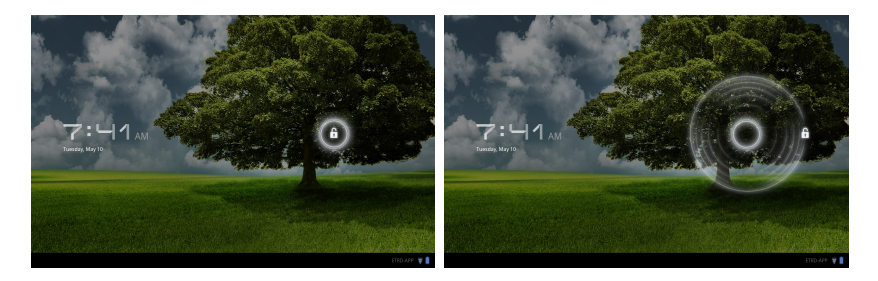

### หน้าจอหลัก

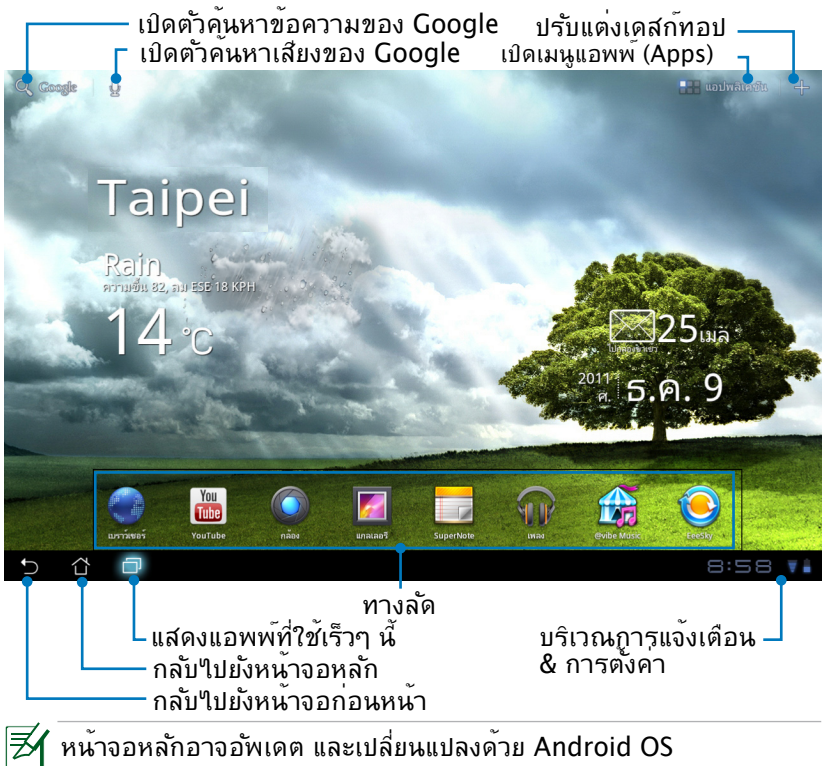

ASUS Eee Pad คู่มือการใช้งาน

### ตัวเปิดโปรแกรม ASUS

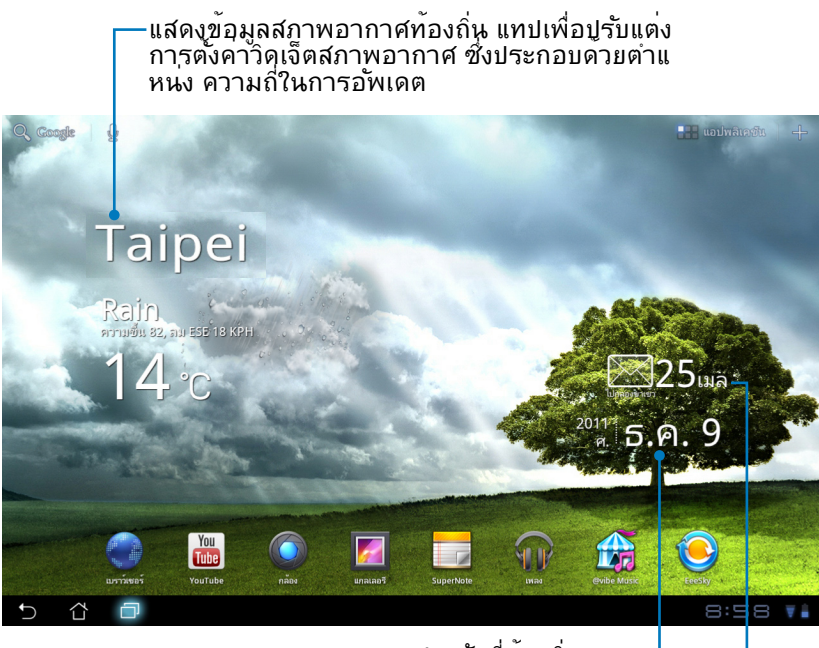

แสดงวันที่ท<sup>ั</sup>องถิ่น

แสดงกล่องขาเข้าอีเมลุของคุณ แทปเพื่อกำ หนดคาบัญชีอีเมลในครั้งแรก และแทปเพื่ออ านเมลที่ยังไม่อ่านในโฟลเดอรกล่องขาเข้า ของอีเมล

#### มุมมองหน้าจอ

มุ่มมองหน้าจอจะหมุนด้วยด้วเอง เมื่อคุณหมุนแท็บเล็ตจากแนวนอนไปแนวดั้ง และในทางกลับกัน ในการเปิดทำงาน/ ปิดทำงานการหมุนหน้าจออัตโนมติ, ไปที่ Settings (การตั้งค่า) > Screen (หน้าจอ) เพื่อกำหนดค่า

#### มุมมองแนวนอน

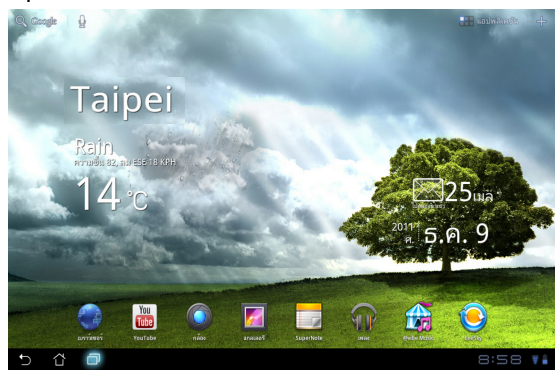

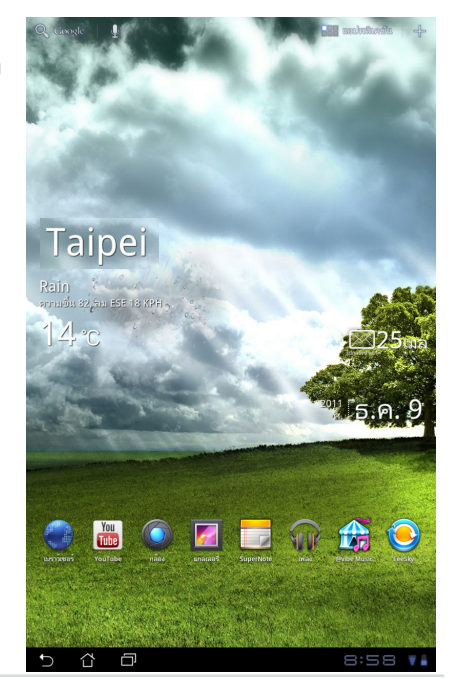

มุมมองแนวตั้ง

ASUS Eee Pad คู่มือการใช้งาน

### ตัวควบคุมหน้าจอสัมผัส

#### การแทปครั้งเดียว

- การแทปครั้งเดียวบนหน้าจอสัมผัส ใช้สาหรับการเลือกรายการที่ต้องการ หรือเปิดทำงานแอพพลิเคชั่น
- การแทปครั้งเดียวใน File Manager (ตัวจัดการใฟล์) อนุญาตให้คุณเบิด, เลือก, คัดลอก, ตัด, ลบ หรือ เปลี่ยนชื่อ ใฟลที่ต้องการ

#### การกดค้าง

- การกดแบบยาว หรือกดค้างบนแอพพลิเคชั่น อนุญาตให้คุณลากและวางแอ พพลิเคชั่น หรือทางลัดแอพพลิเคชั่นใปยังหน้าจอหลักอีกหน้าหนึ่ง
- การกดแบบยาว Recent Apps Key (ปุ่มแอพพ์เร็วๆ นี้) อนุญาตให้คุณจับภาพบนหน้าจอ (ในการเปิดท่างานการจับภาพหน้าจอ, ใปที่ Settings (การตั้งค่า) > ASUS Customized Setting (การตั้งค่าที่กำหนุดเองของ ASUS))
- การกดแบบยาวที่ใฟล์ใน Gallery (แกลเลอรี่) อนุญาตให้คุณเข้าไปยังโหมดการเลือก

#### การพินูช์

ใช้สองนิ้วเพื่อย่อขยายภาพใน Gallery (แกลเลอรี่), Maps (แผนที่) หรือ Places (สถานที่) เพื่อซูมเข้า หรือซูมออก

#### การฟลิป

ใช้นิ้วหนึ่งเพื่อพลิกใปข้างหน้าหรือย้อนกลับระหว่างหน้าจอหลักต่างๆ, เลื่อนระหว่างภาพต่างๆ ใน Gallery (แกลเลอร์) หรือหน้าต่างๆ ใน MyLibrary (ไลบรารีของฉัน) และ SuperNote (ซุปเปอร์โนต)

#### การป้อน, การแทรก, การเลือก และการคัดลอกข้อความ

ขณะที่ใม่ได้เสียบ Eee Pad กับฐาน, แผงแป้นพิมพ์จะปรากฏขึ้นเมื่อคุณแทปบน Google Text Search (ค้นหาข้อความด้วย Google) ที่มุมช้ายบน ป้อนเว็บแอดเดรสบนแถบที่อยู่ของเว็บเบราเซอร์ หรือใช้โปรแกรมประมวลผลคำเพื่อแก้ใขเอกสาร

> Q A App Locker amazon Kindle angry birds ภ ຄ ര ຈ ข ช ๆ พ e' 91 ٤١ บ ล ฟ ห ด ส J ฃ ก ٦  $\hat{}$ ผ ป ш ล ท ม R  $\propto$ 1@# ABC 11

หลังจากที่พิมพ์ใน Google Text Search (คันหาข้อความด้วย Google), แทปบนข้อความที่คุณเพิ่งป้อน และคุณจะเห็นจุดแทรก เลื่อนตำแหนงโดยการ ลากจุด หรือแทปที่ช่องว่างที่คุณต้องการแทรกตัวอักษรหรือคำ

| ASU            | S (11918    | อกข้อความ |       |              |   | เลือกที่ | ыныя Х | đa L | ศีตลอก | ุ ค้นหา | < mintu             |
|----------------|-------------|-----------|-------|--------------|---|----------|--------|------|--------|---------|---------------------|
|                |             |           |       |              |   |          |        |      |        |         | =                   |
| asus           |             |           |       |              |   |          |        |      |        |         |                     |
| asus ee        | e pad trans | former    |       |              |   |          |        |      |        |         |                     |
| asus de        | iver        |           |       |              |   |          |        |      |        |         |                     |
| asus <b>tr</b> | ansformer   |           |       |              |   |          |        |      |        |         |                     |
|                |             |           | _     | -            |   |          |        | 94   |        |         |                     |
| ٦              | /           | _         | ภ     | ຄ            |   | *        | ค      | ៙    | ຈ      | ข       | ช                   |
| ๆ              | ไ           | ٦         | พ     | <del>ت</del> | * | 4        | 5      | u    | ย      | ນ       | ล                   |
| ฟ              | ห           | ก         | ด     | ŀ            | v |          | ٦      | র    | З      | J       | ฃ                   |
| °ۍ             | ы           | ป         | แ     | Ð            | ٩ | đ        | ท      | ม    | ໃ      | Ы       | $\langle X \rangle$ |
|                | (           | € 10      | @# AI | вс           |   |          |        |      | ,      | •       | ไป                  |
| ν í            | 3 0         |           |       |              |   |          |        |      |        | 0:00    |                     |

ดับเบิลแทปหรือแตะข้อความค้างใว้ เพื่อตัดหรือคัดลอกข้อความที่เลือก คุณส ามารถเลื่อนแท็บที่เลือก เพื่อขยายหรือลดช่วงของข้อความที่เลือกใด้

| 🗙 unital        | is mstă     | อกข้อความ |      |    |   | ເລືອກທີ່ | ыныя Х | da li | 🗊 ศ์ตลอก | ุ ค้นหา | < แม่งบน            |
|-----------------|-------------|-----------|------|----|---|----------|--------|-------|----------|---------|---------------------|
| Q ASUS          |             |           |      | ×  | • |          |        |       |          |         | =                   |
| asus            |             |           |      |    |   |          |        |       |          |         |                     |
| asus e          | e pad trans | former    |      |    |   |          |        |       |          |         |                     |
| asus <b>d</b> i | river       |           |      |    |   |          |        |       |          |         |                     |
| asus <b>tr</b>  | ansformer   |           |      |    |   |          |        |       |          |         |                     |
|                 |             |           |      |    |   |          |        | 90    |          |         |                     |
| ٦               | /           | _         | ภ    | ຄ  | , | 4        | ค      | ต     | ຈ        | ข       | ช                   |
| ๆ               | 1           | ำ         | พ    | r  | * | 4        | 5      | u     | ย        | ນ       | ล                   |
| ฟ               | ห           | ก         | ด    | ŀ  | v |          | า      | র     | З        | Ů       | ฃ                   |
| °ۍ              | ы           | ป         | u    | Ð  | ٩ | đ        | ท      | ม     | ໃ        | Ы       | $\langle X \rangle$ |
|                 | (           | € 10      | @# A | вс |   |          |        |       | ,        | •       | ไป                  |
| × í             | î o         |           |      |    |   |          |        |       |          | 0:00    |                     |

แทปหรือแตะข้อความที่ต้องการบนเว็บเพจค้างใว้ และแถบเครื่องมือจะปรากฏ ขึ้นที่ส่วนบน คุณสามารถคัดลอก แชร์ เลือก หรือค้นหาบนเว็บใด

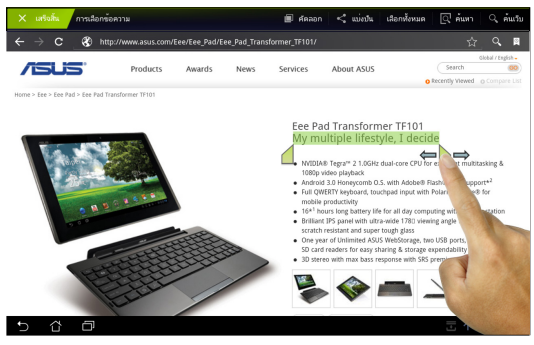

ASUS Eee Pad คู่มือการใช้งาน

### ตัวจัดการใฟล<sup>์</sup> (File Manager)

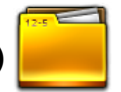

ตัวจัดการใฟล์ อนุญาตให้คุณคันหาและจัดการข้อมูลของคุณ ใม้ว่าจะอยู่บนอุปกรณ์เก็บข้อมูลภายใน หรืออุปกรณ์เก็บข้อมูลภายนอกที่เชื่อมต่ออยู่ได้อย่างง่ายดาย

ในการเข้าถึงที่เก็บข้อมูลภายใน:

- 1. แทบบนทางลัด Apps menu (เมนู แอพพ์) ที่มุมขวาบน
- แทปที่ File Manager (ตัวจัดการใฟล์) เพื่อเข้าใปใน My Storage (ที่เก็บของฉัน)

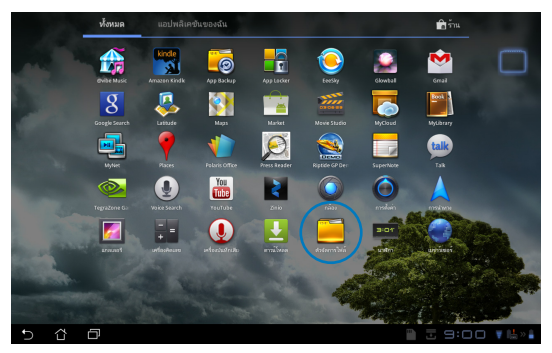

- ที่เก็บข้อมูลภายใน (/sdcard/) และอุปกรณ์เก็บขอมูลภายนอกที่เชื่อมูต่ออยู่ใดๆ (/Removable/) จะแสดงขึ้นที่แผงด้านซ้าย เลือกแหล่งขอมูลโดยการแทปเพื่อดูเนื้อหา
- แทปที่ใอคอนโฟลเดอร์ Return (กลับ) เพื่อกลับใบยังใดเรกทอรีรากของ My Storage (ที่เก็บของฉัน)

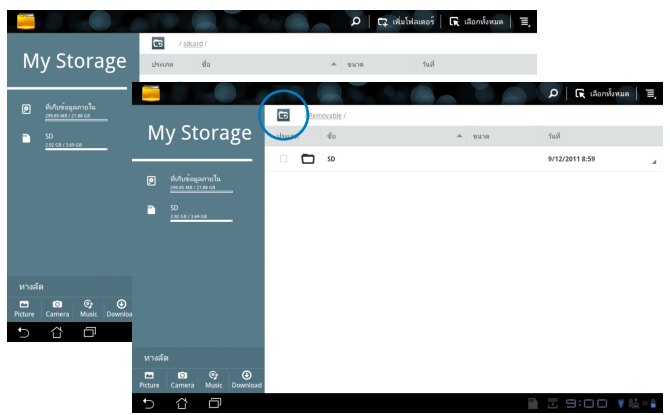

ในการเข้าถึงอุปกรณ์เก็บข้อมูลภายนอกโดยตรง

- 1. แทปใอคอน USB หรือ SD การ<sup>ั</sup>ด ที่มุมขวาล่าง
- 2. แทปที่ใอคอนโฟลเดอร์ในกล่องการแจ้งเตือนที่แสดงขึ้นมา

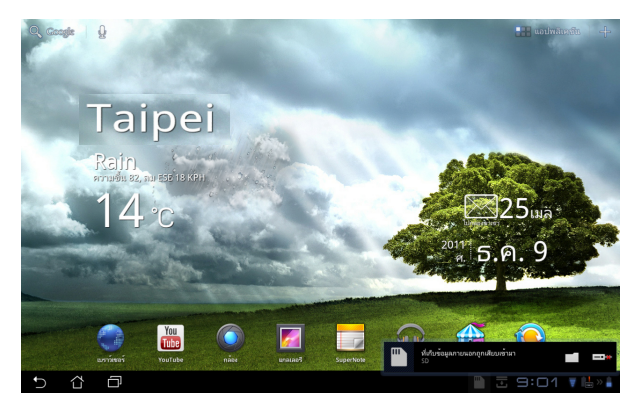

3. เนื้อหาของอุปกรณ์เก็บข้อมูลภายนอก (Removable/XXX/) จะแสดงขึ้น

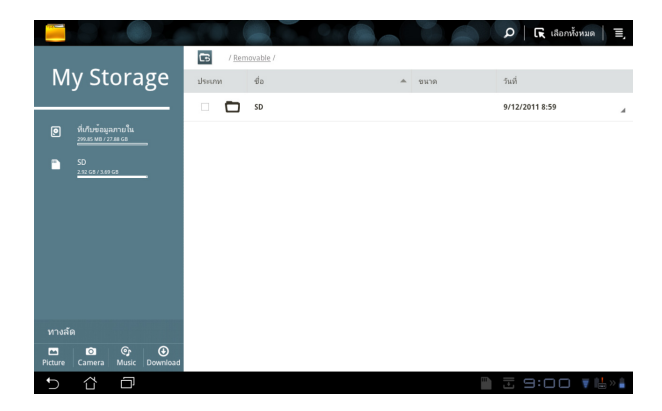

### มาร**์เก็ต (Market**)

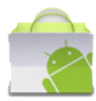

พบกับความสนุกสนุาน, เครื่องมือทุกรูปแบบใน Android มาร์เก็ต ด้วยบัญชี Google ของคุณ ตั้งคำบัญชีของคุณในครั้งแรก และคุณสามารถเข้าไปยังมา ร์เก็ตได้ตลอดเวลาที่คุณต้องการ

- 1. แทบไอดอน Market (มาร์เก็ด) บน Apps menu (เมนูแอพพ์)
- คุณต้องเพิ่มบัญชีไปยัง Eee Pad ของคุณจึงจะทำตอได้ แทป ใช่ (Yes) เพื่อทำต่อ

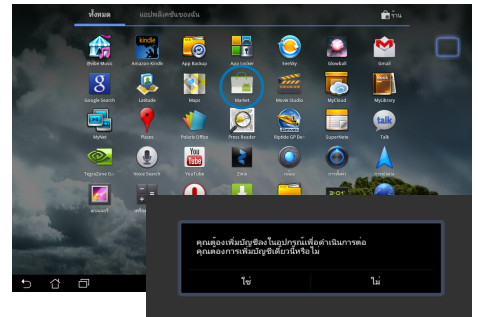

- ป้อน อีเมล (Email) และ รหัสผาน (Password) เพื่อ เขาสู่ระบบ (Sign in) ถ้าคุณมีบัญชีอยู่แล้ว ถ้ายั งใมมี ใหแตะ สร้างบัญชี (Create account) เพื่อสร้างบัญชี Google ของคุณ
- หลังจากที่เข้าระบบแล้ว คุ ณสามารถดาวน์โหลดแล ะติดดังแอพพลิเคชันจาก Android มาร์เก็ตใด้
  - แอพพลิเคช้นบางตัวฟรี แล ะบางตัวอาจคิดเงินคุณผา นทางบัตรเครดิต

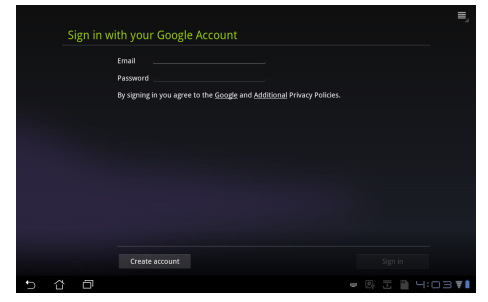

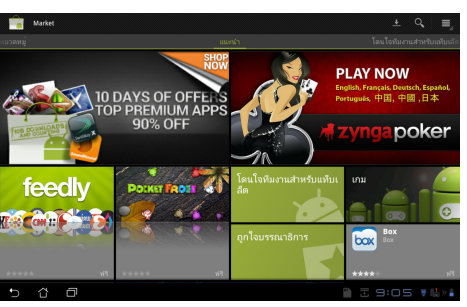

คุณๆม่สามารถเรียกคืนแอพพลิเคชั่นที่ลบๆปแล้วๆด้ แต่คุณสามารถล็อก อินด้วย ID เดิม และดาวนโหลดแอพพมาอีกครั้งๆด้

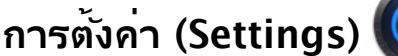

หน้าจอ การตั้งค่า (Settings) อนุญาตให้คุณกำหนดค่าของการตั้งค่าบา งอย่างของ Eee Pad ซึ่งประกอบด์วัย **ใรสาย & เครือข่าย (Wireless &** network), เสียง (Sound), หน้าจอ (Screen), สถานที่ & ระบบป้องกัน (Location & security), แอพพลิเคชั่น (Applications), บัญชี & ซิงค์ (Account & sync), ความเป็นส่วนตัว (Privacy), ที่เก็บข้อมูล (Storage), ์ภาษา & การป้อ๋น (Language & input), ความ์ส่ามารถในการเข้าถึง (Accessibility), ASUS Customized Setting, วันที่ & เวลา (Date & **time)** แทปบน*เ*้เท็บที่ด้านซ้าย เพื่อสลับหน้าจอ แล**ะ**ทำการกำหนดค่าต่างๆ

มีสองวิธีในการเข้าสู่หน้าจอ การตั้งค่า (Settings)

จากเมน แอพพ<sup>์</sup> (Apps)

- แทปทางลัด Apps menu (เมนู แอพพ์) ที่มุมขวาบน 1.
- แทปที่ Settings (การตั้งค่า) เพื่อแสดงเมนการตั้งค่าต่างๆ 2.

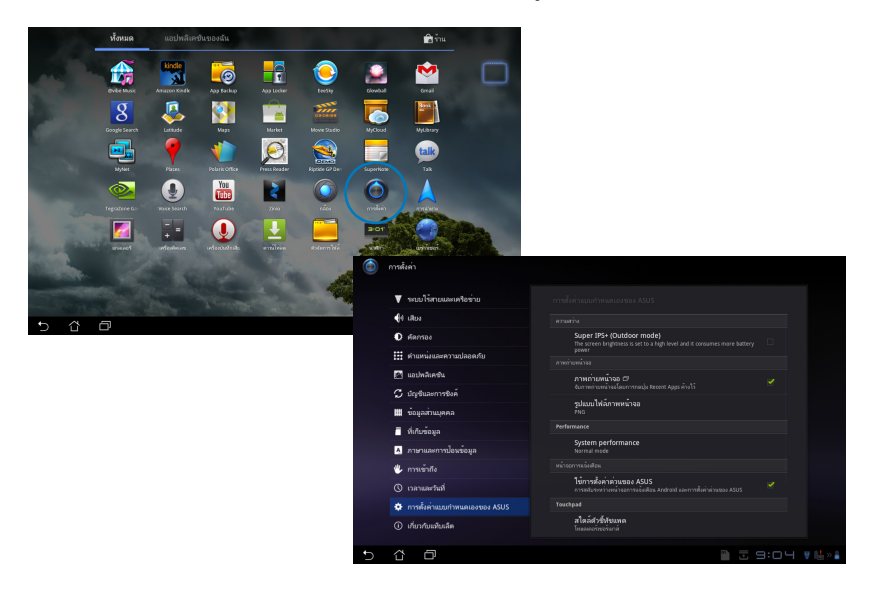

#### จาก ASUS Quick Setting (การตั้งค่าด่วนของ ASUS):

แทปบริเวณการแจ้งเดือนที่มุมขวาล่าง แผง Quick Setting (การตั้งค่าด่วน) จะแสดงขึ้นมาที่ด้านขวา

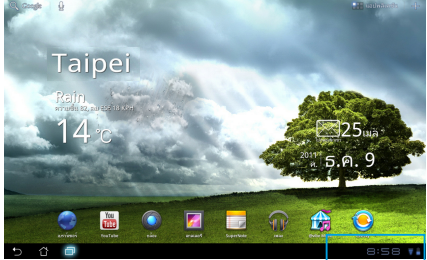

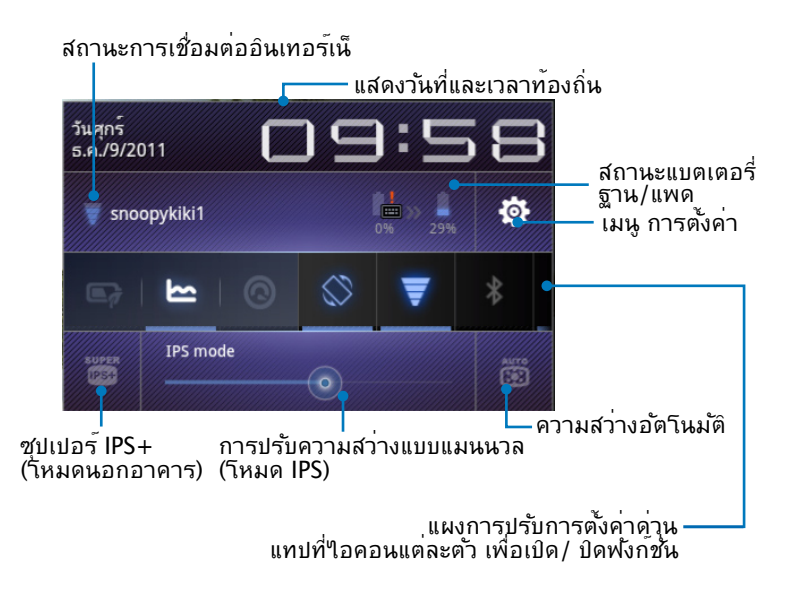

คุณสามารถเปิดทำงานหรือปิดทำงาน ASUS Quick Setting (การตั้งคาดวนของ ASUS) ไปเป็นโหมดแบบงาย ใน Settings (การตั้งคา) > ASUS Customized Setting (การตั้งคาที่กำหนดเองของ ASUS) > Notification Panel (หน้าจอการแจ้งเตือน)

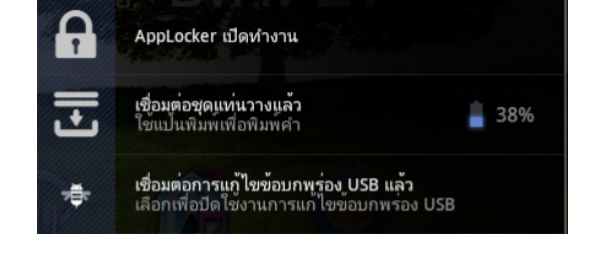

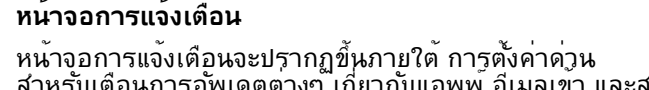

โหมดปกติ: สมรรถนะการทำงานระบบดีที่สุด โหมดการประหยัดพลังงาน ประหยัดพลังงาน

หน้าจอการแจ้งเดือนจะปรากฏขึ้นภายใต้ การตั้งค่าด่วน สำหรับเดือนการอัพเดตต่างๆ เกี่ยวกับแอพพ ้อีเมลเข้า และสถานะยูทิลิดี้

โหมดสมดุล: [ค่าเริ่มต<sup>ั</sup>น] สถานะแบตเตอรี่และสมรรถนะการทำงานเหมาะสมที่สุด

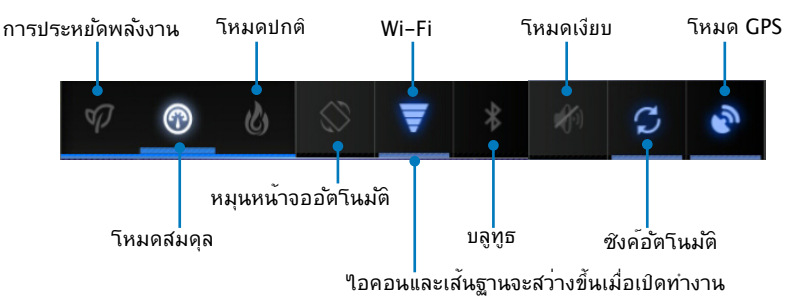

#### แผงการปรับการตั้งค่าด่วนของ ASUS แทปใอคอนยูทิลิตี้แต่ละรายการ เพื่อเปิดทำงานหรือปิดทำงานฟังก*ัช*ั่น

### การจัดการด<sup>้</sup>านพล**ังงาน** แบตเตอรี่ ASUS

วิดเจ็ตส์นี้ แสดงสถานะแบตเตอรี่ของ Eee Pad และฐานแป้นพิมพ์แยกกันแต่ละส่วน โดยแสดงเป็นเปอร์เซ็นต์และสึ ยิ่งพลังงานแบตเตอรี่มาก สีจะยิ่งสว่างมากขึ้น

- แทปเครื่องหมายบวก (+) ที่มุมขวาบนของหน้าจอหลัก เพื่อเข้าใปยังยูทิลิตี้ต่างๆ ของแท็บเล็ต
- 2. แทปที่ Widgets (วิดเจ็ตส์) เพื่อแสดงเมนูวิดเจ็ตส์
- เลือก ASUS Battery (แบตเตอรี่ ASUS) กล่อง ASUS Battery (แบตเตอรี่ ASUS) จะแสดงบนหน้าจอหลัก

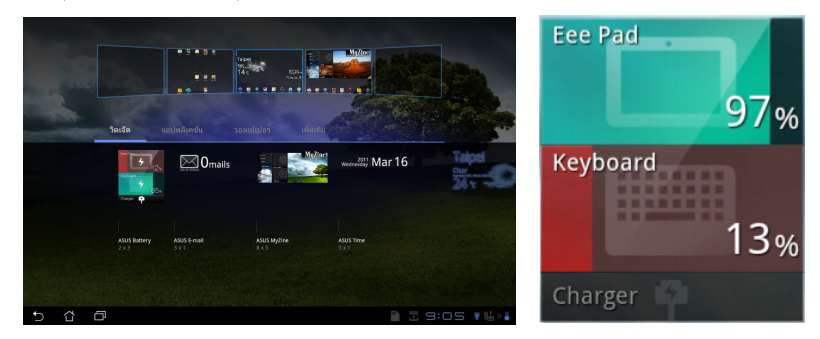

 นอกจากนี้ การตั้งค่าด่วนของ ASUS และหน้าต่างการแจ้งเดือน ยังแสดงสถานะของแบตเตอรี่ด้วย สถานะแบตเตอรี่ของ Eee Pad และฐาน แสดงแยกจากกัน เมื่อพลังงานต่า สีใอคอนของแบตเตอรี่จะเปลี่ยนจากสีน้าเงินเป็นสีแดง พร้อมเครื่องหมายตกูใจ นอกจากนี้ จะมีเสียงเดือนเพื่อแจ้งเดือนผู้ใช้ถิ่งสถานะแบตเตอรี่ที่ต่ำด้วย

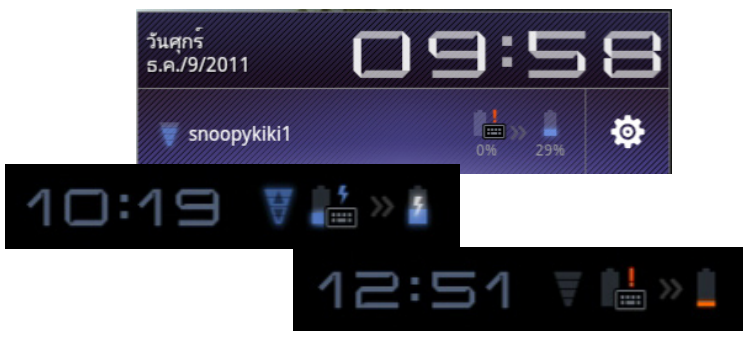

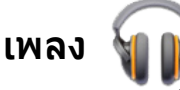

แทป **เพลง** บนหน้าจอหลัก เพื่อเล่นใฟล**์เพลงที่คุณต**้องการ แอพพลิเคชนนี้จะรวบรวมและแสดงใฟล*ู้เสีย*งทั้งหมุดที่เก็บอยู่ใน Eee Pad ของคุณ และอุปกรณ์เก็บข้อมูลภายนอกที่เชื่อมตออยู่โดยอัตโนมัติ

คุณสามารกสลับและเล่นไฟล์เสียงทั้งหมดแบบสุ่ม หรือฟลิปเพื่อเลือกอัลบัมที่ต้องการสาหรับความบันเทิงในการฟังเพลงก็ใด้

การใช้ปุ่มที่ด้านบนสุดเพื่อเรียง หรือคันหาใฟล์เสียงของคุณอย่างรวดเร็ว

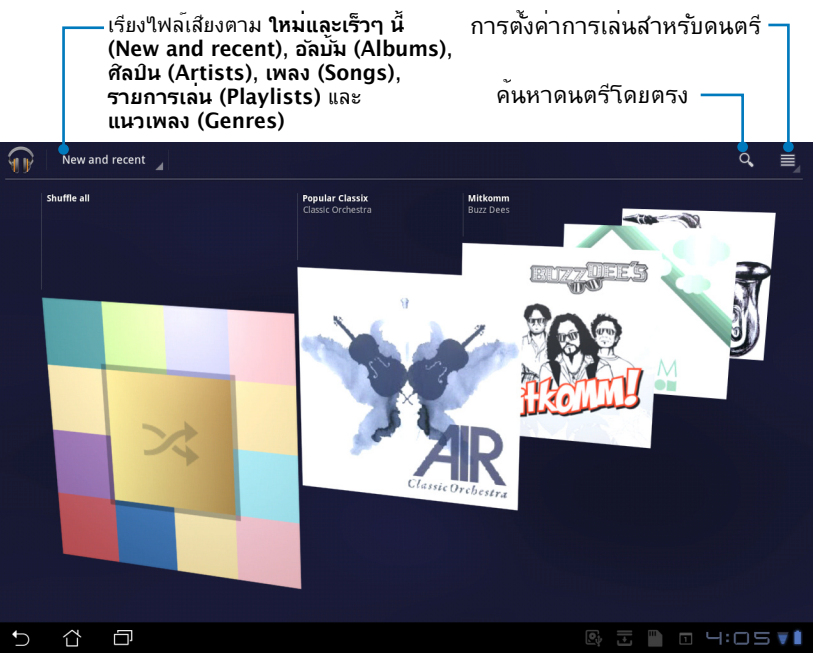

รูปแบบการเข<sup>้</sup>ารหัสเสียงและวิดีโอที่สนับสนุนโดย TF201: ตัวถอดรหัส การเข้ารหัสเสียง: AAC LC/LTP, HE-AACv1(AAC+), HE-AACv2(เอนฮานซ์ AAC+),AMR-NB, AMR-WB, MP3, FLAC, MIDI, PCM/ WAVE, Vorbis,WAV a-law/mu-law, WAV ลิเนียร์ PCM, WMA 10,WMA ลอสเลส, WMA โปร LBR โอ: H.263, H.264, โปร"ไพล์แบบง่าย MPEG4 ตัวเข้ารหัส การเข้ารหัสเสียง: AAC LC/LTP, AMR-NB, AMR-WB การเข้ารหัสวิดีโอ: H.263, H.264, MPEG4

### ภาพ (Image)

แกลเลอรื่

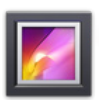

แทปที่ **แกลเลอรี่** บนหน<sup>้</sup>าจอหลัก เพื่อเรียกดูใฟล์ภาพหรือวิดีโอที่คุณต<sup>้</sup>องการ แอปพลิเคชั่นจะรวบรวม และแสดงใฟล<sup>์</sup>ภาพและวิดีโอทั้งหมดที่เก็บใน Eee Pad ของคุณโดยอัตโนมัติ

คุณสามารถเล่นใฟล์ภาพทั้งหมดเป็นสใลดโชว์ หรือแทปเพื่อเลือกใฟล์ภาพหรือวิดีโอที่คุณต้องการเล่นก็ใด้

ใช้ปุ่มด้านบนสุดเพื่อเรียงใฟล*์*ตามอุัลบั้ม, ตามเวลา, ตามุสถานที่, ตามแท็ก หรือตามขนาด คุณสามารถเลือกใดวาจะดูเฉพาะใฟล*์*ภาพอย่างเดียว ใฟลวิดีโออย่างเดียว หรือใฟล์ทั้งสองแบบก็ใด้

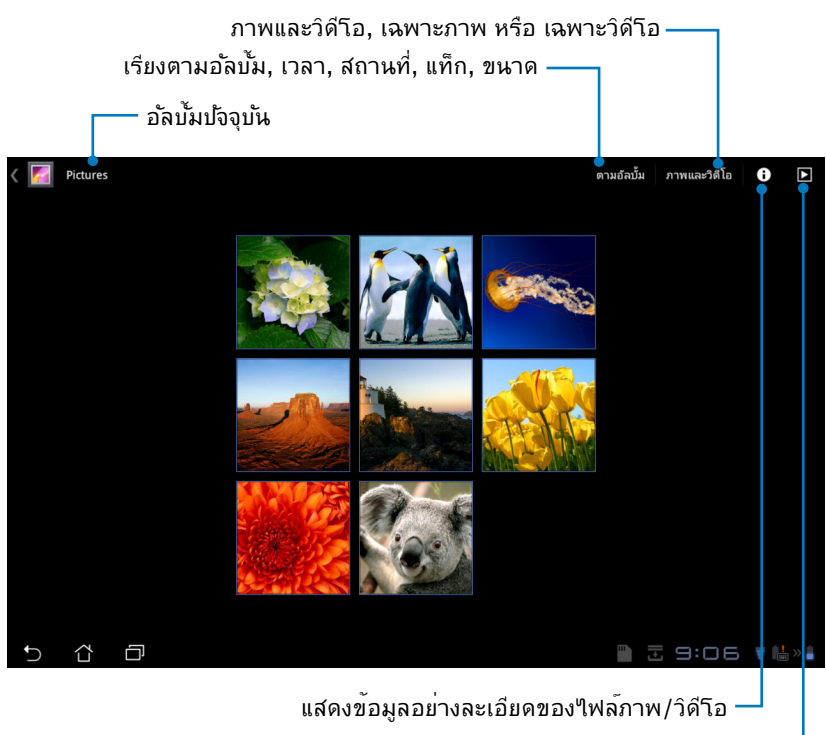

เรียกดูในโหมดสใลด์โชว์

### การแชูร ์ และการลบอัลบั้ม

์แทปอัลบั้มที่ต้องการในแกลเลอรี่ และกดค้างไว้จนกระทั่งแถบเครื่องมือที่ด้านบนปรากฏขึ้น คุณสามารถอัพโหลด ลบ หรือแชรอัลบั้มที่เลือกผ่านอินเทอร์เน็ตใด้

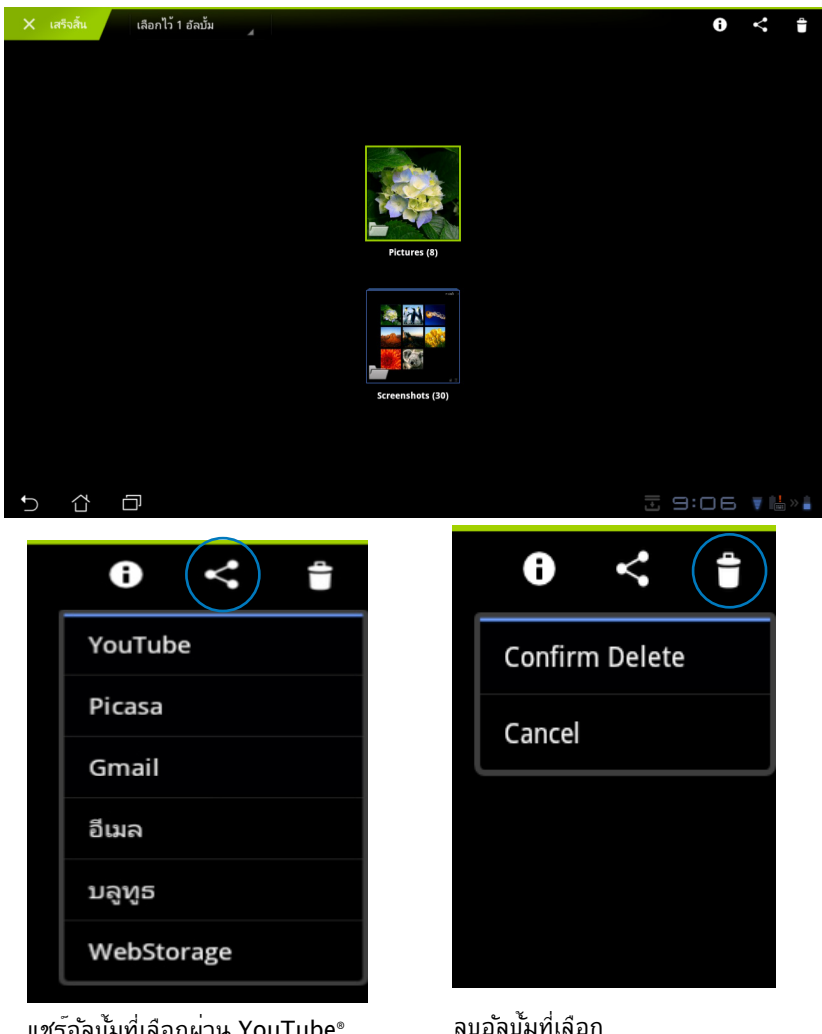

แชร์อัลบั้มที่เลือกผ่าน YouTube®, Picasa®, Gmail®, Bluetooth® หรือ ASUS Webstorage

ASUS Eee Pad คู่มือการใช้งาน

**การแชร์, การลบ และการแก้ไขภาพ** แทปภาพที่ต้องการในแกลเลอรี่ และใช้แถบเครื่องมือที่มุมขวาบนเพื่อแชร*์*, ลบ หรือแก้ไขภาพที่เลือก

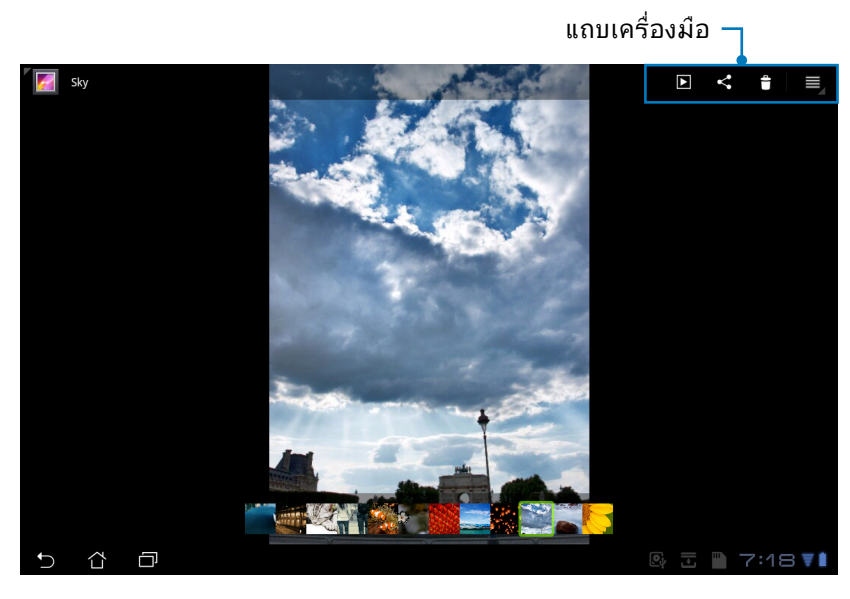

< Ê Picasa ນລູທູຣ ASUS WebStorage Gmail

แชร์ภาพที่เลือกผ่าน Picasa®, Bluetooth® หรือ Gmail®

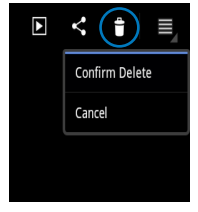

ลบภาพที่เลือก

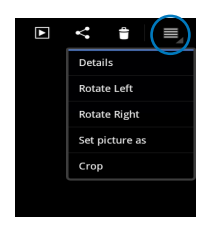

ตรวจสุอบข้อมูลุภาพ และแก้ไขภาพที่เลือก

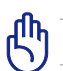

้ใฟล<sup>ั</sup>ที่คุณลบใม่สามารถถูกเรียกคืนมาใด้

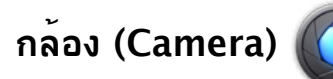

แทป **กล้อง (Camera)** บนเมนู แอพพ<sup>ั</sup> (Apps) เพื่อถ่ายภาพหรือบันทึกวิดีโอ คุณสามารถใช้กล้องด้านหน้าหรือกล้องด้านหลังเพื่อถ่ายภาพ หรือบันทึกวิดีโอ

ใฟล*์*ภาพและใฟล*์*วิดีโอจะถูกบันทึกไปย**ัง แกลเลอรี่ (Gallery)** โดยอ**ั**ตโนมัติ

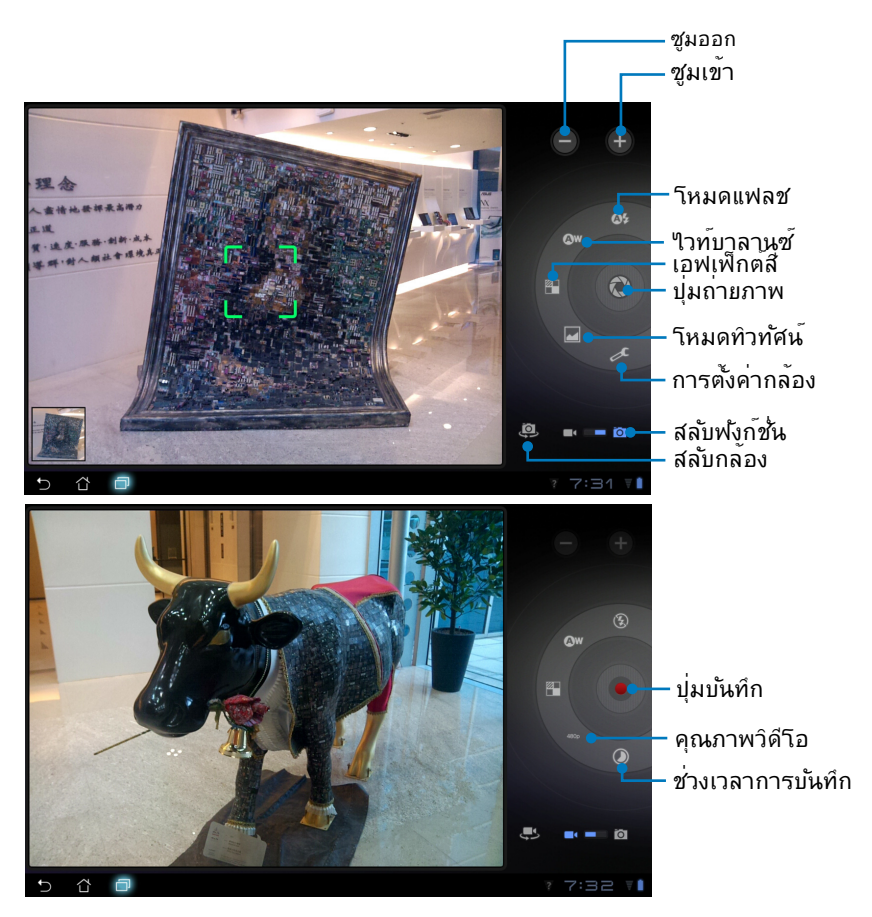

### เมล (Mail)

### อึเมล (Email)

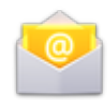

อีเมล อนุญาตให<sup>ั</sup>คุณเพิ่มบัญชีอีเมลหลายบัญชี จากนั้นเรียกดูและจัดการอีเมล ของคุณได้อย่างสะดวกสบาย

#### ในการตั้งค่าบัญชีอีเมล

- แทปที่ Email (อีเมล) บน Apps menu (เมนู แอพพ) ปอน Email address (อีเมลแอดเดรส) แุละ Password (รุทัสผาน) ของคุณ, จากนั้นแทป Next (ถัดไป)
- โปรดรอในขณะที่ Eee Pad ตรวจสอบการตั้งค่าเม ลเชิร์ฟเวอร์ขาออกของคุณ โดยอัตโนมัติ

 กำหนดค่า ตัวเลือกบัญชี (Account options) และแทป ถัดไป (Next)

| 💟 nəsku | ກ່ານັ້ດເຫັ   |                |                   |                 |     |   |     |       |                       |
|---------|--------------|----------------|-------------------|-----------------|-----|---|-----|-------|-----------------------|
|         | ប័ល្ខទី៦ីដេរ | ล              |                   |                 |     |   |     |       |                       |
|         | คุณสามกระกำห | คนคล่าอีเมลสำห | ຈັນນັດງອີສ່ານໃຫญ່ | เค้านไม่ไข่และม |     |   |     |       |                       |
|         | dajāan       |                |                   |                 |     |   |     |       |                       |
|         | winica.      |                |                   |                 |     |   |     |       |                       |
|         |              |                |                   |                 |     |   |     | CH KU |                       |
| 1       | 2            | 3              | 4                 | 5               | 6   | 7 | 8   | 3 9   | • 0                   |
| q       | w            | е              | r                 | t               | у   | u |     | i     | o p                   |
|         | a :          | s              | d 1               | f g             | g I | h | j   | k     | I                     |
| ° 分     |              | z              | x                 |                 | /   | b | n   | m     | $\boxtimes$           |
|         | ۲            | @#_            | Th                |                 |     |   | @   | .com  | ถัดไป                 |
| ~ û     | ð            |                |                   |                 |     |   | e ( | 8 I N | <u> 7:19</u> <b>₹</b> |

| shern 💆 | เค่ามัญชิ                                                 |               |     |                |                |     |     |               |           |  |  |  |  |
|---------|-----------------------------------------------------------|---------------|-----|----------------|----------------|-----|-----|---------------|-----------|--|--|--|--|
|         |                                                           | 1             |     |                |                |     |     |               |           |  |  |  |  |
|         | คุณสามารถกำหนดค่าอันแดสาหรับปัญชีส่วนใหญ่ได้ในไม่ก่อ้นดอน |               |     |                |                |     |     |               |           |  |  |  |  |
|         | dağları epa                                               | dtf@gmail.con |     |                |                |     |     | ตั้งค่าด้วยสน | 120       |  |  |  |  |
|         |                                                           |               |     |                |                |     |     |               |           |  |  |  |  |
| _       | _                                                         | _             | 0 * | าร์เหาวอสอบาาท | keintöhtosénni | in. | - 4 | (MID          |           |  |  |  |  |
| 1       | 2                                                         | 3             |     |                | มกเลิก         |     |     | 8             | 9 0       |  |  |  |  |
| q       | w                                                         | е             | r   | t              | у              |     |     | i             | o p       |  |  |  |  |
|         | a s                                                       |               | d   | f              | g              | h   | j   | k             | I         |  |  |  |  |
|         |                                                           | z             | x   | с              | v              | b   | n   | m             |           |  |  |  |  |
|         |                                                           |               |     |                |                |     |     |               |           |  |  |  |  |
| V í     | 5 0                                                       |               |     |                |                |     |     | S I 🗎         | A 7:19 VI |  |  |  |  |

|   | างสอบของขะอิง                                           |   |          |
|---|---------------------------------------------------------|---|----------|
| , | ารมกับการกรรมของต่องของของ พุท 15 มาพิ                  | 4 |          |
|   | 🗌 ด้งอินตอาหมัญชีมีสำคัญกันต้น                          |   | ก่อนหน่า |
|   | 🗹 แล้งให้มีเพราะแม้จะอินเลข้า                           |   | กัดไป    |
|   | 🗹 ของีขณะจากมัญชีนี้                                    |   |          |
|   | 🕐 ดารมีโหลดไปทั้งระบัดในมีในสืบเรื่องช่อมต่อไปยัง Wi-Fi |   |          |
|   |                                                         |   |          |
|   |                                                         |   |          |

 ตั้งชื่อบัญชี และบ้อนชื่อที่คุ ณตองการให้แสดงบนขอ ความขาออก แทป ถัดไป (Next) เพื่อลือกอินเขาไปยั งกลองขาเขาอีเมลของคุณโ ดยตรง

| 💡 mode | ກ່ານັດເອີ                |             |            |       |   |   |   |   |   |              |
|--------|--------------------------|-------------|------------|-------|---|---|---|---|---|--------------|
|        | ตั้งค่าบัญร่             | ชีของคุณแ   | ล้ว และอีเ |       |   |   |   |   |   |              |
|        | ส่งขัดวิษัทระชาญชีนี (เป | (nollarlar) |            |       |   |   |   |   |   |              |
|        |                          |             |            |       |   |   |   |   |   |              |
|        | 202016/c (same)c         | sommercen)  |            |       |   | 0 |   |   |   |              |
|        |                          |             |            |       |   |   |   |   |   |              |
| 1      | 2                        | 3           | 4          | 5     | 6 |   | 7 | 8 | 9 | 0            |
|        |                          | _           |            | _     | Ľ |   |   | - |   |              |
| Q      | W                        | E           | R          | Т     | Y | l | J | I | 0 | Р            |
| 4      | A S                      | 5 D         | F          | : (   | 3 | н | J | К |   | L            |
| ° 🕇    | 2                        | z 🛛 🛪       |            | : [ ] | v | В | N | M |   | $\bigotimes$ |
|        | ۲                        | @#_         | Th         |       |   |   |   | • |   | เสร็จ        |
| ~ 0    |                          |             |            |       |   |   |   |   |   | 7:21 🖬       |

ในการเพิ่มบัญชีอีเมล

- 1. แทปที่ Email (อึเมล) และล็อกอินโดยใช้บัญชีที่คุณใด้ตั้งค่าใว้ก่อนหน้า
- แทปปุ่ม การตั้งค่าบัญชี (Account settings) ที่มุมขวาบน

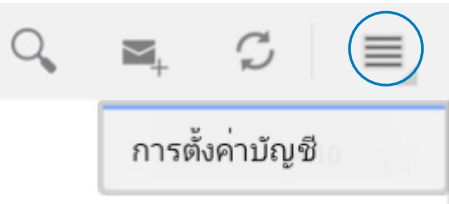

 การกำหนดลักษณะทั้งหมด ของบัญชีนี้จะแสดงขั้น แทป เพิ่มบัญชี (Add account) ที่มุมขวาบน เพื่อเพิ่มอีกบัญ ชีหนึ่ง

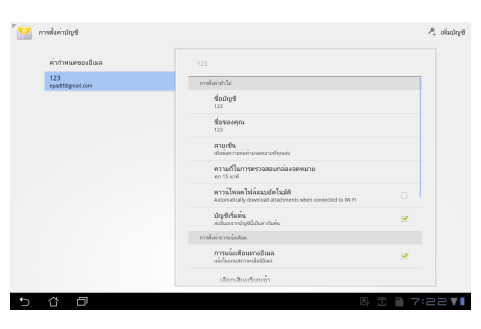

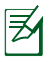

คุณสามารถรวมบัญชีอีเมลของคุณทั้งหมดใน <mark>อีเมล (Email)</mark> ใด<sup>ั</sup>

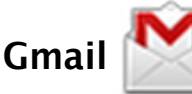

Gmail (Google เมล) อนุญาตให<sup>้</sup>คุณเข<sup>้</sup>าถึงบัญชี Gmail ของคุณ เพื่อรับและ สร้างอีเมลใหม่

ในการตั้งค่าบัญชี Gmail:

- แทปที่ Gmail (จีเมล) 1. บนเมน Apps (แอพพ) ป้อน Email (อีเมล) และ Password (รหัสผาน) ที่มีอยู่ของคุณ, จากนั้นแทป
- แทป สรางบัญชี (Create account) ถ้าคณยังใม่มี บัณช์ Google (Google Account)
- โปรดรอในขณะที่ Eee 2. Pad ของคุณสื่อสารกับ Google เชิร์ฟเวอร์เพื่อตั้ง ค่าบัญชีของคุณ

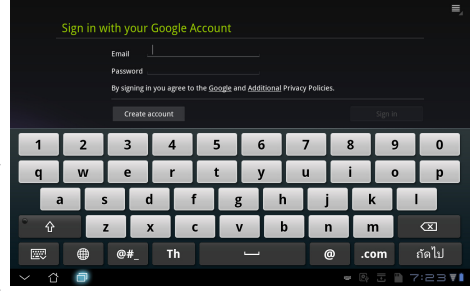

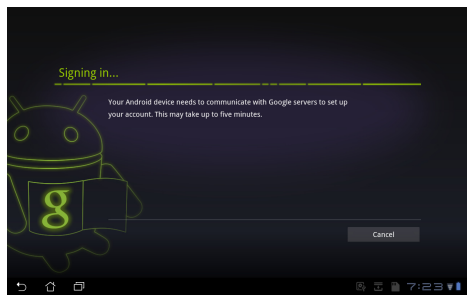

็คุณสามารถใช้บัญชี Google ของคุณเพื่อสารองและกู้คืนการตั้งค่าและ 3. ข้อมูลของคุณใด้ แทป**้ เสร็จ (Done)** เพื่อลงชื่อเข้าใช้ใน Gmail ของคุณ

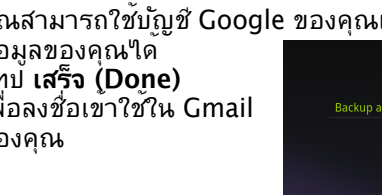

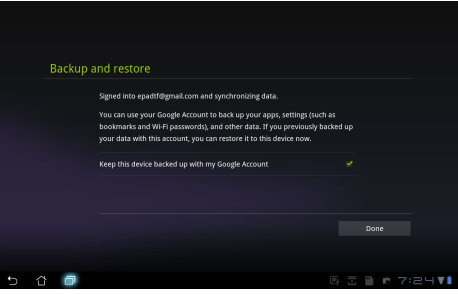

ถ้าคุณมีบัญชีอีเมลหลายบัญชีที่นอกเหนือจาก Gmail, ให้ใช้ **อีเมล** (Email) เพื่อประหยัดเวลาของคุณ และเข้าถึงบัญชีอีเมลของคุณทั้งหมด พรอมกัน

### กำลังอ่าน (Reading)

### MyLibrary

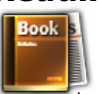

MyLibrary เป็นระบบติดต่อผู้ใช้ในตัว สาหรับคอลเล็กชั่นหนังสือของคุณ คุณ สามารถสร้างชั้นหนังสือที่แตกต่างกันสาหรับหนังสือประเภทต่างๆ ใด้ นอกจา กนี้ อีบุ๊คที่คุณชี้อมาจากสานักพิมพ์ต่างๆ ก็จะถูกวางใวับนชั้นหนังสือด้วย

ล็อกอิน @Vibe เพื่อดาวน*์*โหลดหน*ังสือเพิ่มเติม* 

- ) MyLibrary สนับสนุนอีบุ๊คในรูปแบบ ePub, PDF และ TXT
- เนื้อหาที่ให้ดูตัวอย่างบางเล่ม อาจจำเป็นต้องใช้ Adobe Flash<sup>®</sup> Player จาก Android มาร์เก็ตเพื่อเปิด ดาวน์โหลด Adobe Flash<sup>®</sup> Player ก่อนที่จะใช้ MyLibrary

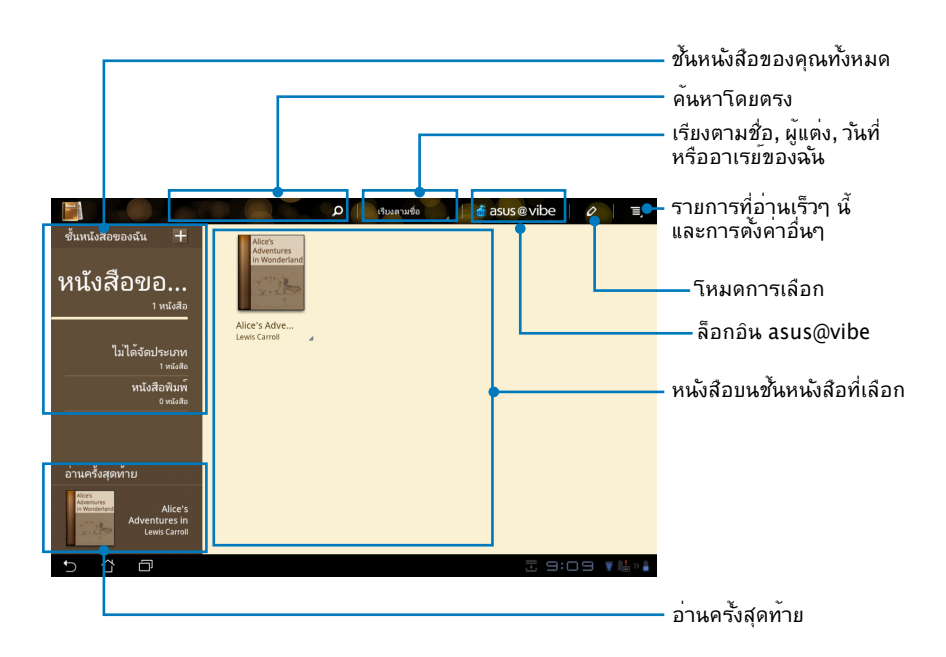

### การอ่านอีบุ๊ค

₹⁄

- 1. เลือกและ่แทปอีบุ๊คที่คุณต้องการบนขั้นหนังสือ
- 2. แทปหน้าจอ เพื่อแสดงแถบเครื่องมือที่ด้านบน

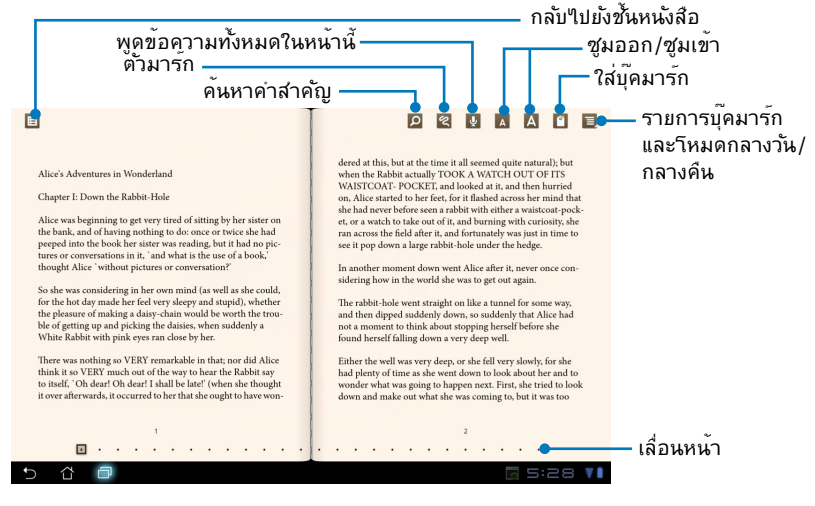

- Android เริ่มการดาวน์โหลดและติดตั้งทรัพยากรที่จำเป็น ถ้าคุณต้องการใช้ฟังกชั่น ข้อความ-เป็น-คำพูด
- แทปที่รายการบุ๊คมาร์ก และเลือกหน้าที่ทำเครื่องหมายใว้ เพื่อแสดงใอคอนบุ๊คมาร์กที่มุมขวาบนของหน้าจอ
- 3. พลิกหน้าเหมือนหนังสือจริงๆ หรือเลื่อนใปยังหน้าอื่นที่ด้านล่าง

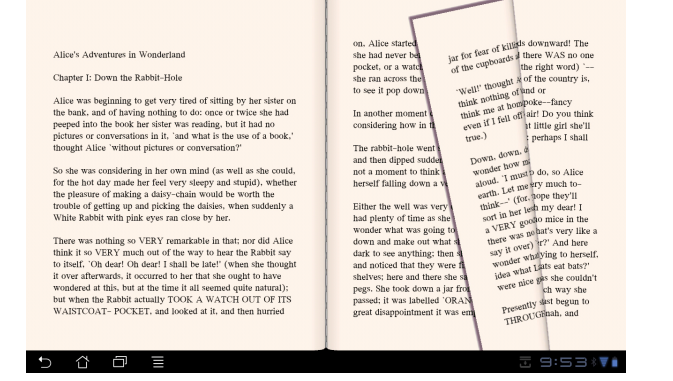

ASUS Eee Pad คู่มือการใช้งาน

### การสร้างบันทึกบนอีบุ๊คของคุณ

 กดแบบยาวที่คำหรือประโยคที่ต้องการ จนกระทั้งเมนูเครื่องมือ และคำอธิ บายบนพจนานุกรมแสดงขึ้น

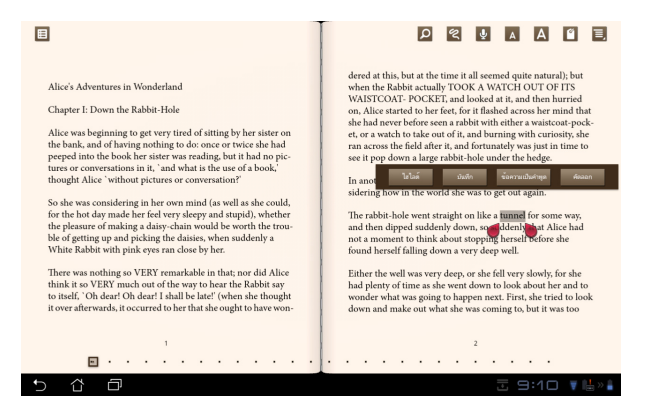

- คุณสามารถใฮไลต์คำที่เลือกด้วยมาร์กเกอร์, เพิ่มบันทึก, พูดข้อความที่เ ลือก หรือเพียงคัดลอกคำก็ได้
- เลื่อนแท็บที่เลือกเพื่อขยายขอบเขตการเลือกไปเป็นทั้งวลี หรือทั้งประโยค ถ้าจำเป็น

### การค้นหาตำแหน่ง (Locating)

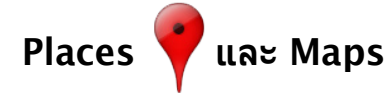

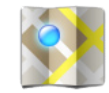

#### **Google Places**

Places ให้ข้อมูลเกี่ยวกับสถานที่น่าสนใจที่อยู่ใกล้เคียง ชึ่งประกอบด้วยร้านอาหาร ร้านกาแฟ หรือปั้มน้ำมัน ฯลฯ

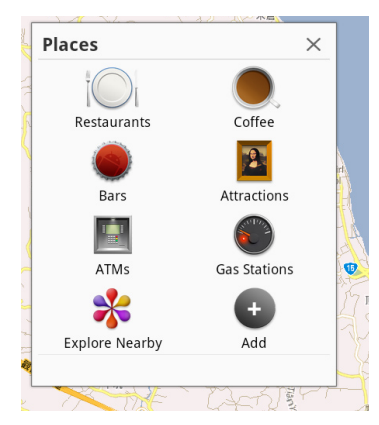

#### Google Maps

Maps ช่วยระบุต่ำแหน่งว่าคุณอยู่ที่ใหน ใช้แถบเครื่องมือที่ด้านบน เพื่อรับเส้นทาง หรือสร้างแผนที่ส่วนตัวของคุณเอง

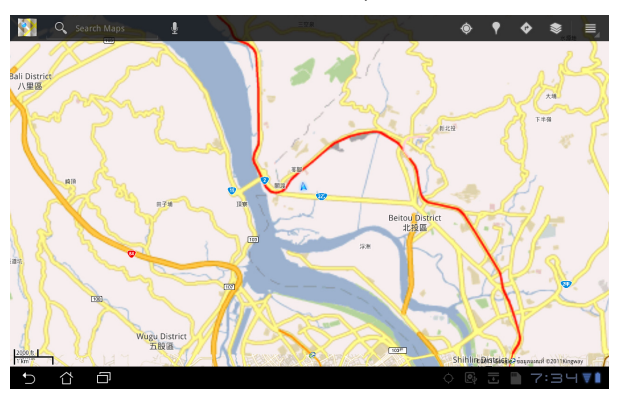

### ระบบเอกสาร (Documenting)

### Polaris<sup>®</sup> Office

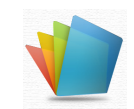

Polaris® Office เป็นซอฟต์แวร์ออฟพิชที่สนับสนุนใฟล*์*เอกสาร ชัต และสใลด ในการเริ่มใช้ Polaris® Office

- แทปเมนู แอพพ์ (Apps) ที่มุมขวาบน
   แทป Polaris<sup>®</sup> Office

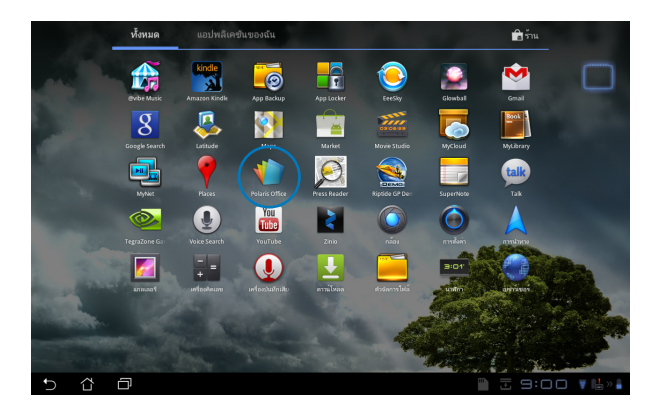

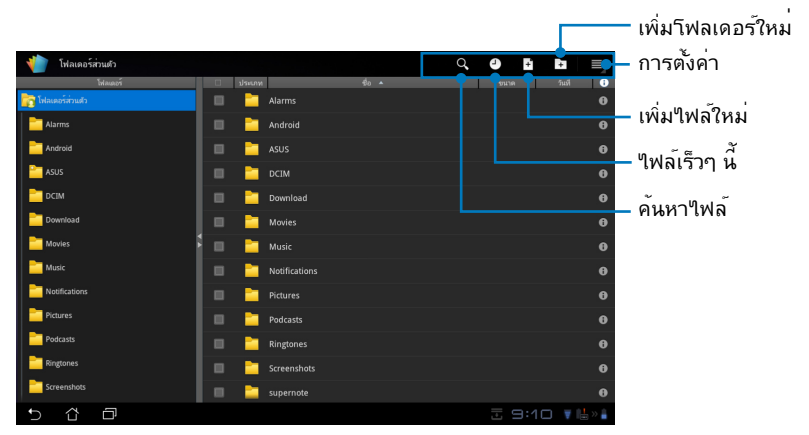

 แทปที่ My Folders (โฟลเดอร์ของฉัน) ที่มุมซ้ายบน และเลือกใฟล์ที่ต้องการ

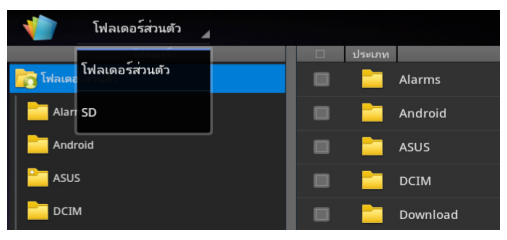

### การเพิ่มใฟล์ใหม

ในการเพิ่มใฟล<sup>์</sup>ใหม่, แทปที่ New File (ใฟล์ใหม่) ที่มุมขวาบน แทปที่ Document (เอกสาร) เพื่อเริ่มโปรแกรมประมวลผลค่า เพื่อแก้ไขเอกสาร แทปที่ Sheet (ชิต) เพื่อเริ่มโปรแกรมสเปรดชีต เพื่อทำการคำนวณ และจัดการขอมูลต่างๆ แทปที่ Slide (สใลด) เพื่อเริ่มแอพพลิเคชันสาหรับสร าง และแชร์การนำเสนอ

| โฟลเตอร์ส่วนตัว   |                     |                 |
|-------------------|---------------------|-----------------|
| 📷 โฟลเตอร์ส่วนตัว | Alarms              | 0               |
| Alarms            | Android             |                 |
| Android           | ASUS                |                 |
| asus 🗎            | 🗏 ไฟล์ใหม่          |                 |
| DCIM              | E                   |                 |
| Download          |                     |                 |
| Movies 5          | 🎽 แผน 97-2003       |                 |
| Music             | 🔲 🛅 ภาพนิ่ง 97-2003 |                 |
| Notifications     |                     |                 |
| Pictures          | Podcasts            |                 |
| Podcasts          | 🔲 📄 Ringtones       |                 |
| Ringtones         | Screenshots         |                 |
| Screenshots       |                     |                 |
| 5 Č 🗗             |                     | 🗎 🗄 9:11 🛡 🖶 »🛔 |

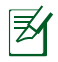

- 1. Polaris® Office 3.0 สนับสนุนชนิดใฟล*์*ต่างๆ ด้านล่าง:
  - Microsoft Word: .doc/ .docx
  - Microsoft Excel: .xls/ .xlsx
  - Microsoft Powerpoint: .ppt/ .pptx
  - Adobe Acrobat: .pdf
  - ขอความ: .txt
  - ภาพ: .bmp/\_.jpg/ .jpeg/ .png/ .gif/ .wbpm
  - การบีบขนาดข้อมูลลง Zip: .zip
- ขณะนี้ Polaris® Office 3.0 บันทึกใฟล<sup>์</sup>ไปเป็นรูปแบบ .doc/ .xls/ .ppt ใด้เท่านั้น

### ใฟล์เร็วๆ นี้ (Recent Files)

แทป **ใพล์เร็็วๆ** นี้ (Recent Files) ที่มุมขวาบน เพื่อเข้าถึงใฟล<sup>ู</sup>ที่แก้ไขเร็วๆ ข องคุณใดอย่างรวดเร็ว

แทปที่ Clear Recent Files (ล้างใฟล์เร็วๆ นี้) เพื่อล้างรายการของใฟล์ที่เพิ่งใช้เมื่อเร็วๆ นี้

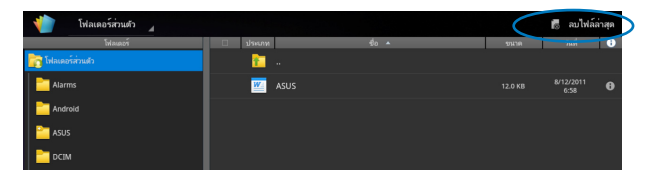

#### การเพิ่มบัญชี (Adding Accounts)

คุณใด้รับอนญ้าตให้แก้ไขไฟล์ของคุณด้วย Polaris® Office จากบัญชีอื่นๆ ชิ่งประกอบด้วย Google docs และ Box.net

- แทบบุ่ม การตั้งค่า (Settings) ที่มุมขวาบน และเลือก เพิ่มบัญชี (Add account)
- เลือกบริการที่ต้องการที่จะเพิ่ม
- 3. ป้อนบัญชีอีเมลและรหัสผ่าน และแทป ตกลง (OK) เพื่อเพิ่มบัญชี

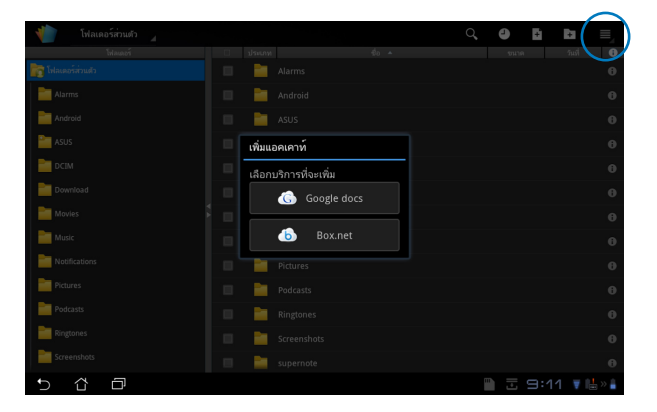

การคอนฟิกการตั้งค่า (Configuring Settings) แทบปุ่ม การตั้งค่า (Settings) ที่มุมขวาบน และเลือก การตั้งค่า (Settings) คุณใดรับอนุญาตให้กำหนดค่า การตั้งค่ารายการใฟล์ (File list settings) และ การตั้งค่าทั่วไป (General settings)

| < 🁘           | ตั้งค่า           |                      |                 |     |             |  |
|---------------|-------------------|----------------------|-----------------|-----|-------------|--|
|               | ตั้งค่ารายการไฟล์ |                      |                 |     |             |  |
| ตั้งค่าหั่วไป | เป็น              | สร้างใฟล์สำรองข้อมูล |                 |     |             |  |
|               |                   |                      | แสดงนามสกุลไฟล์ |     |             |  |
|               |                   |                      | ลบไฟล์ล่าสุด    |     |             |  |
|               |                   |                      |                 |     |             |  |
|               |                   |                      |                 |     |             |  |
|               |                   |                      |                 |     |             |  |
|               |                   |                      |                 |     |             |  |
|               |                   |                      |                 |     |             |  |
|               |                   |                      |                 |     |             |  |
| Ð             | Ω                 |                      |                 | 1 3 | :12 🔻 🖶 » 🖡 |  |

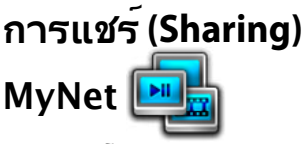

MyNet (เน็ตของฉัน) อนุญาตให้คุณเล่นไฟล์มีเดีย และดูไฟล์ภาพจากหรือไปยัง PC, DLNA TV หรือลำโพง DLNA อื่นๆ คุณสามารถเล่นเพลง ชมวิดีโอ หรือดูภาพที่เก็บใน Eee Pad ของคุณบน PC หรือทำในทางกลับกันก็ได้

- ให้แน่ใจว่า Eee Pad และ PC อีกเครื่องหนึ่งเชื่อมต่อกับจุดเชื่อมต่อใร้สาย (AP) เดียวกัน
- คลิกและเบิดทำงาน Allow remote control of my Player (อนุญาตการควบคุมระยะใกลของเครื่องเล่นของฉัน) และ Automatically allow devices to play my media (อนุญาตให้อุปกรณ์เล่นมีเดียของฉันโดยอัตโนมัติ) ใน Windows Media Player บน PC (ถ้าจำเป็น ให้ใปที่ "More streaming options... (ตัวเลือกการสตรีมเพิ่มเดิม...)" เพื่อกำหนดค่า)

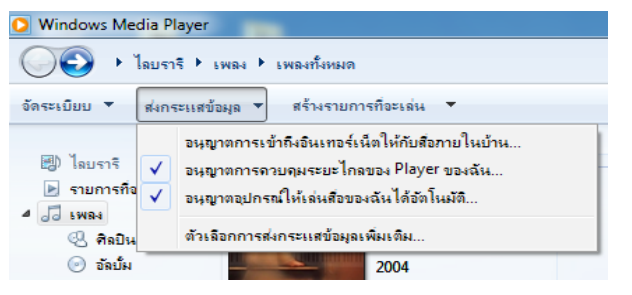

 บนรายการ Server (เซิร์ฟเวอร์), เลือกอุปกรณ์ที่แผงด้านซ้าย เพื่อดูเนื้อหาต่างๆ

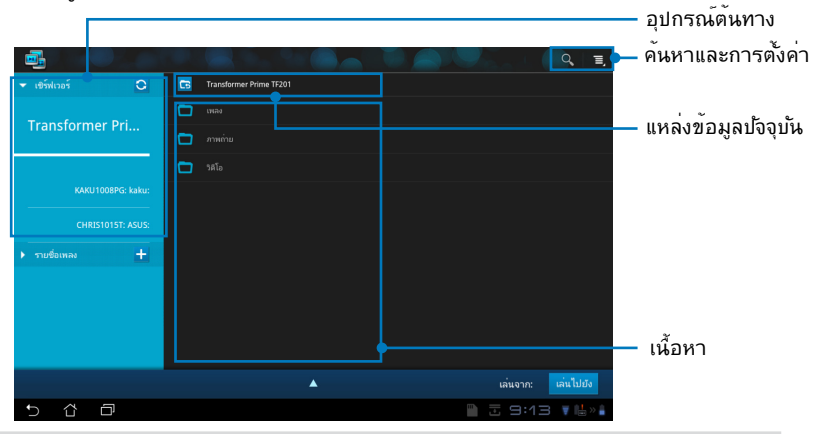

ASUS Eee Pad คู่มือการใช้งาน

 เลือกใฟล์ และแทป Play to (เล่นใปยัง) ที่มุมขวาล่าง เพื่อเริ่มเล่นบนอุปกรณ์เป้าหมาย

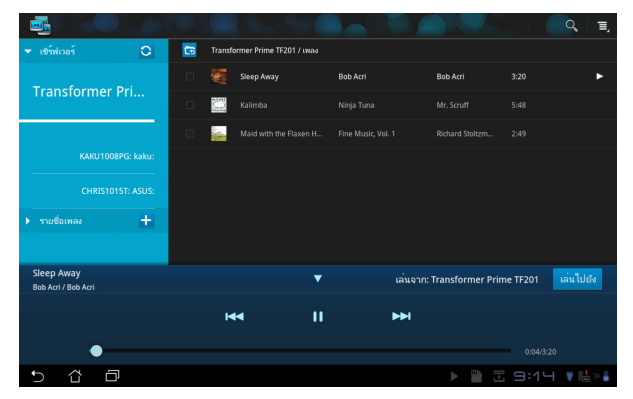

- MyNet ทำงานเฉพาะกับ Microsoft Media Player 11 หรือเวอรชันที่ใหม่กว่าเท่านั้น
  - อุปกรณ์ทั้งหมด ซึ่งประกอบด้วย PC, DLNA TV หรือลำโพง DLNA ต่องเชื่อมต่ออยู่กับจุดเชื่อมต่อใร้สาย (AP) เดียวกันในขณะที่เชื่อมต่ อผาน MyNet; ไม่เช่นนั้น MyNet จะไม่ทำงาน MyNet จะไม่สามาร ถทำงานใดในขณะที่เชื่อมต่อผ่านเครือข่าย 3C ตำแหน่งเครือข่ายสาหรับการเชื่อมต่ออุปกรณ์ต่างๆ ต้องถูกตั้งไปที่ Home network (เครือข่ายโฮม)

การกดแบบยาวที่ไฟล*์*มีเดีย อนุญาตให**้คุณอัพโหลดหรือดาวน**์โหลดไฟล*์* ไปยังและจากอุปกรณ์ที่เชื่อมต่ออยู่

|                                                                                                    |         |   |   |                     | 0, ≣, |
|----------------------------------------------------------------------------------------------------|---------|---|---|---------------------|-------|
|                                                                                                    |         |   |   |                     |       |
|                                                                                                    |         |   |   |                     |       |
|                                                                                                    |         |   |   |                     |       |
|                                                                                                    |         |   |   |                     |       |
|                                                                                                    |         |   |   |                     |       |
|                                                                                                    | อัปโหลด | a |   |                     |       |
|                                                                                                    | 25      |   | Ē |                     |       |
|                                                                                                    |         |   |   | เลือกอุปกรณที่จะเลน |       |
|                                                                                                    |         |   |   | KAKU1008PG: kaku:   |       |
| Transformer Pri     Conjustitienum       KANUTOORPO-takar:     Conjustitienum       CHRISTOTE: ADDR:     Bigfab       CHRISTOTE: ADDR:     Staffman       Verifienum     CHRISTOTE: ADDR:       Staffman     CHRISTOTE: ADDR:       Verifienum     CHRISTOTE: ADDR:       Staffman     CHRISTOTE: ADDR:       Staffman     CHRISTOTE: ADDR:       Staffman     CHRISTOTE: ADDR:       Staffman     CHRISTOTE: ADDR: |         |   |   |                     |       |
|                                                                                                    |         |   |   | CHRISTOTST. ASUS:   |       |
|                                                                                                    |         |   |   |                     |       |
| 5 û ē                                                                                                    |         |   |   |                     | V 📑 👋 |

คุณสามารถเลือกใฟล<sup>ั</sup>จาก **Playlist (รายการเล่น)** รายการเล่น ให้พื้นที่ รวมกันสาหรับอุปกรณ์ที่เชื่อมต่อเพื่อแชร์ไฟล*์* แทปที่เครื่องหมายบวก (+) เพื่อสร้างรายการใหม่

|               |      |           | Santa 🥌 👘          |
|---------------|------|-----------|--------------------|
| ▶ เขร์ฟเวอร์  | 0    | PLAY LIST |                    |
| 👻 รายชื่อเหลง | +    |           |                    |
| PLAY          | LIST |           |                    |
|               |      |           |                    |
|               |      |           |                    |
|               |      |           |                    |
|               |      |           |                    |
|               |      |           |                    |
|               |      |           |                    |
|               |      |           | เล่นจาก: เล่นไปยัง |
| 5 6 0         |      |           | ± 9:12 ₹₩»         |

 ในการเบิดท่างาน Digital Media Server (ดิจิตอลมีเดียเซิร์ฟเวอร์), แทปที่ Settings (การดังค่า) ที่มุมขวาบน และคลิก Digital Media Server Settings (การดังค่าดิจิตอลมิเดียเซิร์ฟเวอร์) เพื่ออนุญาตใหอปกรณ์กา รเชื่อมตออื่นๆ สามารถเขาถึงใฟลมีเดียบน Eee Pad ของคุณ นอกจากนี้ คุณสามารถเลือกตำแหน่งของใฟล์ที่คุณตองการแชร์ไดดวย

| 🔻 เซิร์ฟเวอร์            | C Transformer Prime TF201                                              |                 |           |
|--------------------------|------------------------------------------------------------------------|-----------------|-----------|
| Trop of our on Dri       | 🖿 เหลง                                                                 |                 |           |
| Transformer Pri          | ້ ການກ່ານ                                                              |                 |           |
| < 🤖 การตั้งค่า           |                                                                        |                 |           |
| ศิจิตอลมีเตียเซิร์ฟเวอร์ |                                                                        |                 |           |
|                          |                                                                        |                 |           |
|                          | <b>ดิจิตอลมีเดียเชิร์ท่เวอร์</b><br>เมืองร่างานสิจิตอลมีสนเชิร์ท่เวอร์ |                 |           |
|                          |                                                                        |                 |           |
|                          |                                                                        |                 |           |
|                          |                                                                        |                 |           |
|                          |                                                                        |                 | ļ         |
|                          |                                                                        |                 | เล่นไปยัง |
|                          |                                                                        |                 | v ili » i |
|                          |                                                                        |                 |           |
|                          |                                                                        |                 |           |
|                          |                                                                        |                 |           |
| 5 Å 🗗                    |                                                                        | 🗎 🗄 9:13 🔻 🖶 »🛔 |           |

# **MyCloud**

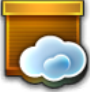

MyCloud ประกอบด้วย MyContent, My Desktop และ @Vibe นี่เป็นโซ ลูชันที่สมบูรณ์เพื่อให้คุณเข้าถึง และรับเนื้อหาคลาวด์ของคุณ

ในการใช้ MyCloud:

- แทปที่ MyCloud (คลาวด์ของฉัน) บน Apps Menu (เมนูแอพพ์) 1.
- 2. คลิก **ถัดใบ (Next)** เพื่อทำต่อ

| C Welcome to MyCloud                                                                                                    | Hello                                                                                  |
|----------------------------------------------------------------------------------------------------|----------------------------------------------------------------------------------------|
| Your Eee Pad can reach into the world further than you realize! With three exclusive features, I<br>personal portal to ASUS cloud computing initiative. It gives you remote access your cloud store<br>documents or a direct connection to your home PC or Mac, from anywhere you have an intern<br>The three MyCloud portals include:<br>MyContent<br>So you still carry all your music, videos and documents on your person? MyContent frees<br>storage and throws your media into the safe hands of ASUS Webstorage. You'll never agai<br>your data, and you can even play directly from the cloud! | MyCloud is your<br>ed media and<br>et connection.<br>up your local<br>n forget or lose |
| <sup>3</sup> MyDesktop<br>Are you afraid to lose that familiar PC or Mac experience? Perhaps you require Microsoft<br>remotely controlling your home theatre PC from the couch? MyDesktop creates a portal to<br>to give access to the desktop as if you were sitting there right in front of it<br>experience.                                                                                                    | Office or fancy<br>o any PC or Mac,                                                    |
|                                                                                                    | Next                                                                                   |
| 5 8 8                                                                                                    | 4:52 T                                                                                 |

MyCloud จำเป็นต้องทำงานกับ Eee Pad PC Suite เพื่อให้ใช้ประโยช น์ใด้อย่างเต็มที่ ดาวน์โหลดและติดตั้ง Eee Pad PC Suite จากใชต์สนับ 3. สนุนของ ASUS ที่ <u>support.asus.com</u> ลงใน PC ของคุณ คลิก **ถัดใบ** (Next) เพื่อทำต่อ

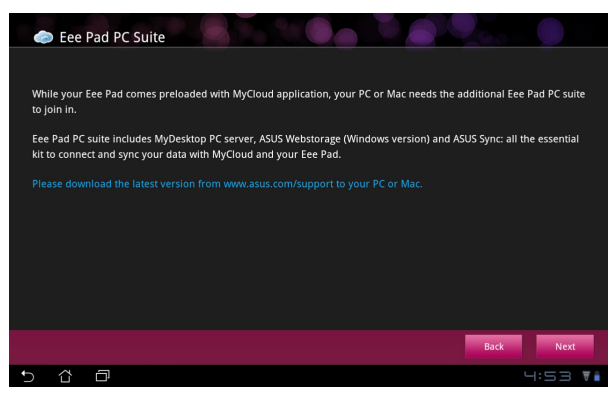

#### MyContent

MyContent อนุญาตให้คุณเข้าถึงข้อมูลส่วนตัวของคุณใน Webstorage แ ละจัดระเบียบข้อมูลคลาวดของคุณอย่างสะดวกสบายเป็น ดนตรี (Music) ส ำหรับใฟล์เสียง, แกลเลอรี่ (Gallery) สำหรับใฟล์ภาพและวิดีโอ และ อื่นๆ (Others)

ในการเข้าถึง MyContent:

 แทป I have an account (มีบัญชีอยู่แล้ว) เพื่อเข้าระบบ หรือแทป Create an account (สร้างบัญชี) เพื่อสรางบัญชีฟรีของคุณ

|            | 9<br>14 |                                                                                                    |
|------------|---------|----------------------------------------------------------------------------------------------------|
| My Content |         | <ul> <li>Unlimited ASUS Webstorage for you!</li> <li>MyContent lets you store, play and retrieve all your media and documents, safely and directly from the doud. Create an ASUS Webstorage account today and get unlimited storage space, free for a year. Upload and securely backup your data on ASUS Webstorage, to the mget access to your virtual content from anywhere: your PC, Eee Pad, or on web!</li> <li>If you already have an ASUS Webstorage account or an @vibe account sign-in below; otherwise create your free account here. Your new account can be used for ASUS Webstorage and asus@vibe service.</li> <li>Thave an account</li> </ul> |
| ®Vibe      |         |                                                                                                    |
| 5 샵        | đ       | 4:53 V                                                                                                    |

 หลังจากที่ลงชื่อเข้าใช้แล้ว คุณจะเห็นข้อมูลของคุณทั้งหมดที่เก็บใน ASUS Webstorage คันหาข้อมูลของคุณตามประเภทที่แบ่งไว้

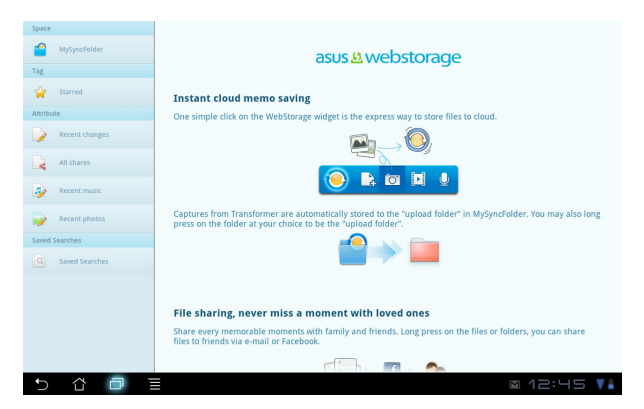

### MyDesktop

MyDesktop อนุญาตให้คุณควบคุม PC เครื่องอื่นแบบระยะใกลจาก Eee Pad ของคุณ

คุณจำเป็นต้องดาวน์โหลด Eee Pad PC Suite (ชุดโปรแกรม PC ของ Eee Pad) ไปยัง PC ของคุณก่อน เพื่อเปิดทำงาน My Desktop (เดสกัทอปของฉัน) บน Eee Pad ของคุณ

Install

Activate

Create Input

ในการติดตั้งและตั้งค่า Eee Pad PC Suite (บน PC):

- ให้แน่ใจว่า PC ของคุณเชื่อมต่ ออยู่กับอินเทอร์เน็ต
- ดับเบิลคลิกใฟล์ที่สามารถรันใด้ ซึ่งคุณดาวน์โหลดจากใชต์สนับ สนุนของ ASUS
- คลิก เริ่มใหม่เดี๋ยวนี้ (Restart Now) เพื่อบูต PC ของคุณใหม่

 คลิก GO (ใบ) เพื่อกำหนดค่าก ารตั้งค่าที่จำเป็นสำหรับเดสก์ทอ ปของฉัน

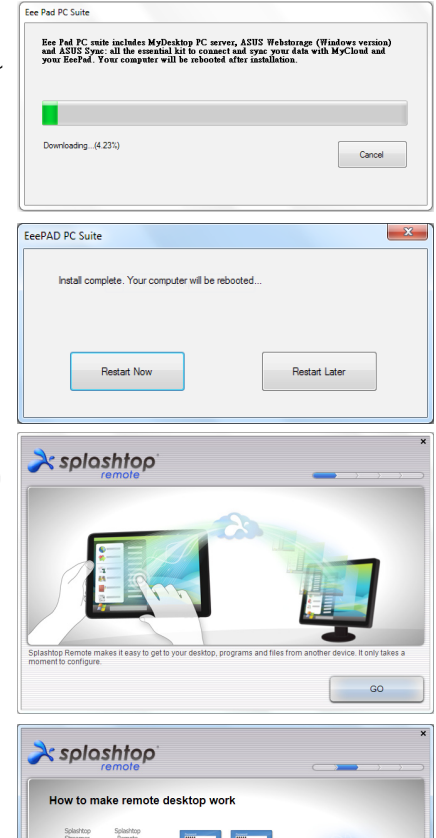

5. คลิก **ถัดใป (Next)** เพื่อทำต<sup>่</sup>อ

Next

 อ่านข้อตกลงใบอนุญาตให้ใช้งา น และคลิก ยอมรับ (Accept) เพื่อทำต่อ

7. สร้างรหัสผ่าน และคลิก **กัดใ**ป

(Next)

- In the two processes of the second test of the second test of the
- คลิก สนุกเดี๋ยวนี้ (Enjoy Now) เพื่อทำตอ
  - Spiceto
     Your computer is ready!
     Continue to ref up your other device to access this computer.
     http://www.spicethop.com/remote
- คัดลอก IP แอดเดรสของ PC ของคุณสำหรับใช้บน Eee Pad ของคุณในภายหลัง

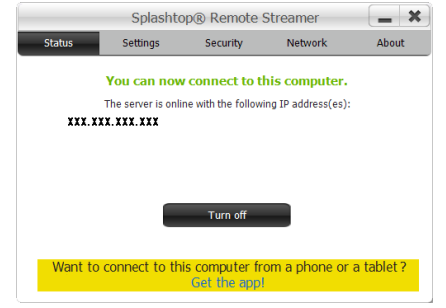

#### ASUS Eee Pad คู่มือการใช้งาน

#### การจับคู่ Eee Pad และ PC (บน Eee Pad)

- ให้แน่ใจว่า Eee Pad และ PC ของคุณเชื่อมต่อกับจุดเชื่อมต่อใร้สาย (AP) เดียวกัน เข้าใบยัง My Desktop (เดสก์ทอบของฉัน)
- 2. แทปหน้าจอ เพื่อสแก่นอุปกรณ์ที่ใช้ใด้

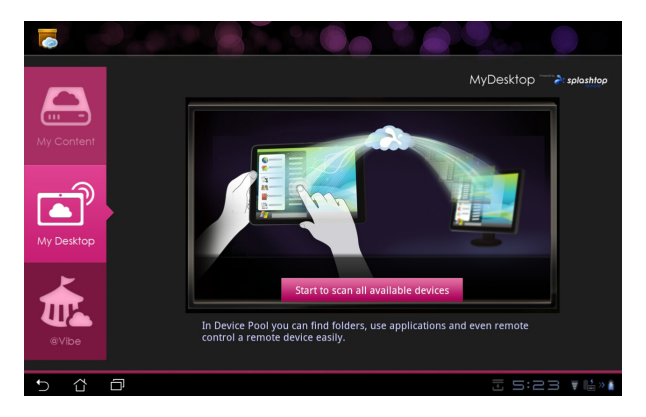

แทบเครื่องหมายบวก (+) ที่มุมขวาบน เพื่อเพิ่มใคลเอ็นต์ PC ของคุณ

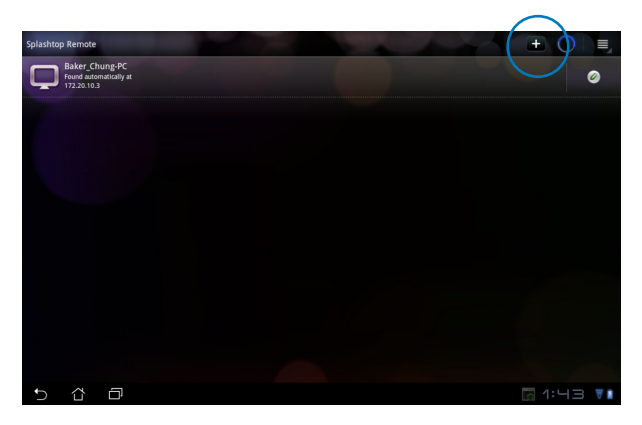

#### 4. แทป ตกลง (OK) เพื่อทำต่อ

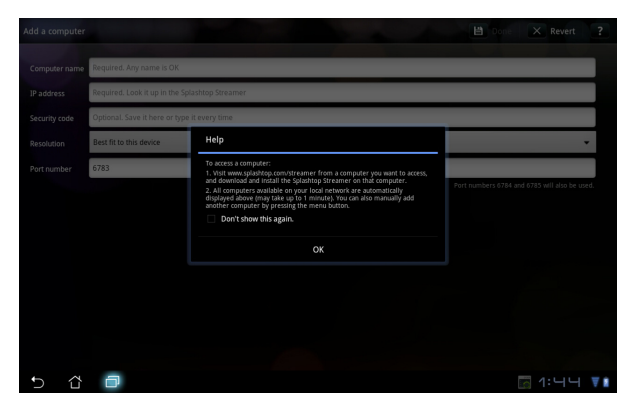

 ป้อนข้อมูลทั้งหมดของใคลเอ็นต์ PC ของคุณแบบแมนนวล ซึ่งประกอบดั วย IP แอดเดรสและรหัสผ่านที่คุณคัดลอกใว้ก่อนหน้านี้ และแทป เสร็จ (Done) เพื่อเพิ่มใคลเอ็นต์

| Add a computer |                                                | Done Done | × Revert | ?  |
|----------------|------------------------------------------------|-----------|----------|----|
| Computer name  | Required. Any name is OK                       |           |          |    |
| IP address     | Required. Look it up in the Splashtop Streamer |           |          |    |
| Security code  | Optional. Save it here or type it every time   |           |          |    |
| Resolution     | Best fit to this device                        |           |          | -  |
| Port number    | 6783                                           |           |          |    |
|                |                                                |           |          |    |
|                |                                                |           |          |    |
|                |                                                |           |          |    |
|                |                                                |           |          |    |
|                |                                                |           |          |    |
|                |                                                |           |          |    |
|                |                                                |           |          |    |
| 5 û            | 0                                              |           |          | ₹8 |

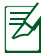

์ รุ่ปุกรณ์ต่างๆ ต้องเชื่อมต่ออยู่กับจุดเชื่อมต่อใร้สาย (AP) เดียวกันในขณ ะที่เปิดทำงาน MyDesktop MyDesktop จะใม่สามารถทำงานใด้ในขณ ะที่เชื่อมต่อผ่านเครือข่าย 3G

#### การตั้งค่าการสำรวจอินเทอร์เน็ตสำหรับเดสก์ทอปของฉัน

บน PC ของคุณ:

- ดาวน้โหลดและเปิดทำงาน Splashtop Streamer (สแปลชทอปสตรีมเมอร์) จากเว็บใชต์สนับสนุนของ ASUS
- ใบที่ Network (เครือข่าย) ใน Splashtop Remote Streamer (สแปลชทอปรีโมทสตรีมเมอร์)
- ป้อนรายละเอียด Google ของคุณในฟิลด อีเมล และรหัสผ่าน จากนั้นคลิก Sign in (เข้าระบบ)

|                                                | 5                                                       | plashtop® Stream                                                  | ner                                                          | -                     |  |  |  |
|------------------------------------------------|---------------------------------------------------------|-------------------------------------------------------------------|--------------------------------------------------------------|-----------------------|--|--|--|
| STATUS                                         | SETTING                                                 | SECURITY                                                          | NETWORK                                                      | ABOUT                 |  |  |  |
| Sign in to you<br>from other ne<br>computer on | ur Google accou<br>tworks in a secu<br>your local netwo | nt to easily find a<br>ire way. Without it<br>irk or with a fixed | nd connect to you<br>, you can only fin<br>public IP address | ur computer<br>d this |  |  |  |
| En                                             | nail                                                    | example@gmail.com                                                 |                                                              |                       |  |  |  |
| Pa                                             | ssword                                                  | our Password                                                      |                                                              |                       |  |  |  |
|                                                |                                                         | Sign in                                                           | ]                                                            |                       |  |  |  |
| Don't have                                     | Google account                                          | ? Create one                                                      |                                                              |                       |  |  |  |
| laase make si                                  | ire always uporad                                       | e vour Streamer an                                                | id Splashtop Remo                                            | e application         |  |  |  |
| lease make su<br>le latest versio              | ire always upgrad<br>n.                                 | e your Streamer an                                                | id Splashtop Remol                                           | te applicatio         |  |  |  |

บน Eee Pad ของคุณ: 'ไปที่ Settings (การตั้งค่า) ที่มุมขวาบน และเข้า'ไปยังบัญชี Google ของคุณใน Internet discovery (การสารวจอินเทอร์เน็ต) อุปกรณ์ของคุณจะตรวจพบ PC ของคุณโดยอัตโนมัติ

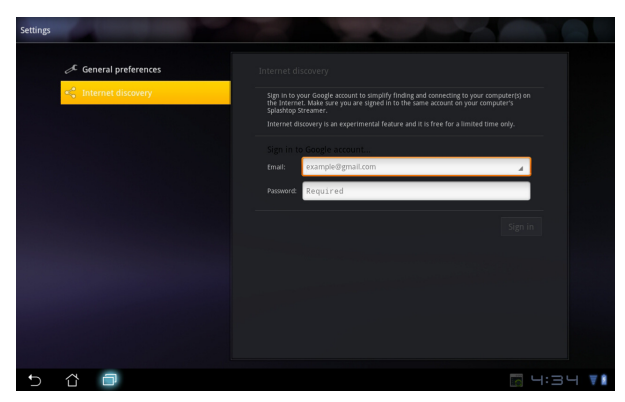

### @Vibe

Asus@vibe เป็นแพลตฟอร์มความบันเทิงที่ครบวงจร ซึ่งทำงานเป็นบริการที่เพิ่มมูลค่า ใหสาหรับผลิตภัณฑ์ ASUS ทั้งหมด ด้วยแพลตฟอร์ม asus@vibe ผู้ใช้สามารถเขาถึง หรือดาวน์โหลดเนื้อหาดิจิตอลที่น่าตื่นเตน และน่าสนใจมากูมาย เช่น เพลง วิดีโอ เกม นิตยสาร อีบุค รวมทั้งปรับคลื่นเพื่อฟังสถานีวิทยุโปรดของผู้ใช้ นอกจากนี้ คุณสามารถ ปรับสัญญาณรับคลื่นวิทยุโปรดของคุณ และสตรีม TV สดๆ ใด้ทุกที่ ทุกเวลาอีกด้วย

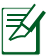

เนื้อหาที่มีให้อาจแตกต่างกันในแต่ละประเทศ

ล็อกอินด<sup>ั</sup>วยบัญชี ASUS Access ของคุณ เพื่อสนุกสนานกับเนื้อหามัลติมีเดียที่ @Vibe

- 1. แทปเมนู แอพพ์ (Apps) และแทป @Vibe
- 2. ล็อกอินโดยใช้บัญชีของคุณ
- 3. เลือก เพลง หรือ วิทยุ (Radio)

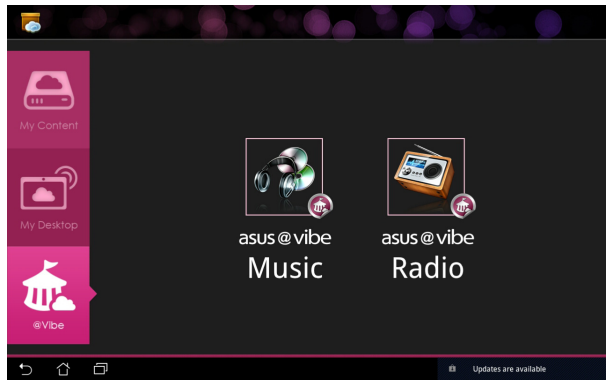

4. เลื่อน และเลือกแผ่นดิสก์หรือสถานีวิทยุที่ต้องการ

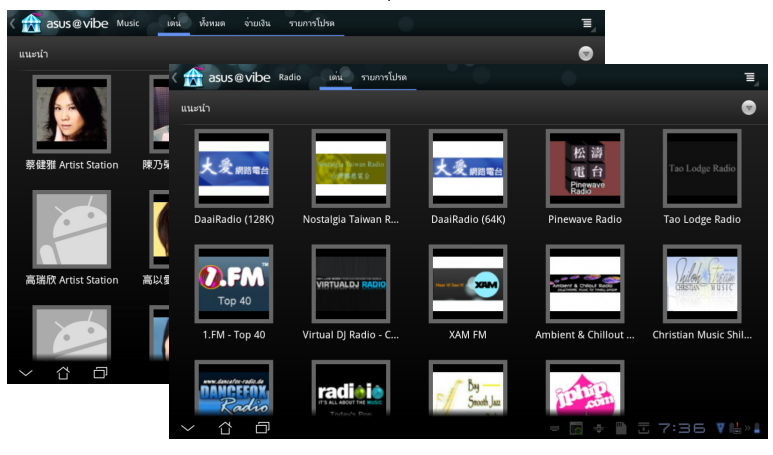

#### ASUS Eee Pad คู่มือการใช้งาน

### ความปลอดภัย App Locker (แอพพ์ล็อคเกอร์)

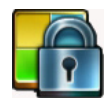

App Locker (แอพพล็อคเกอร์) อนุญาตให้คุณป้องกันแอพพ์ทั้งหมดของคุณ ดวยรหัสผาน และคุณสามารถเปลี่ยนแปลงรหัสผานเมื่อใดก็ใด้

ในการใช**้ App Locker (แอพพ<sub>์</sub>ล็อคเกอร์)**:

- 1. แทปที่ App Locker (แอพพุล็อดเกอร์) บนเมนูแอพพ
- 2. ตั้งค่ารหัสผ่านของคุณเพื่อเริ่มใช้ App Locker (แอพพ์ล็อคเกอร์)
- 3. ทำเครื่องหมายแอพพที่คุณต้องการล็อค
- เปิดทำงาน App Locker (แอพพล็อคเกอร์) จาก Settings (การตั้งค่า) ที่มุมขวาบน

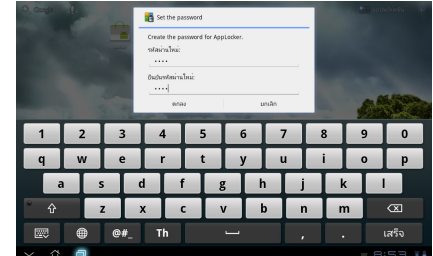

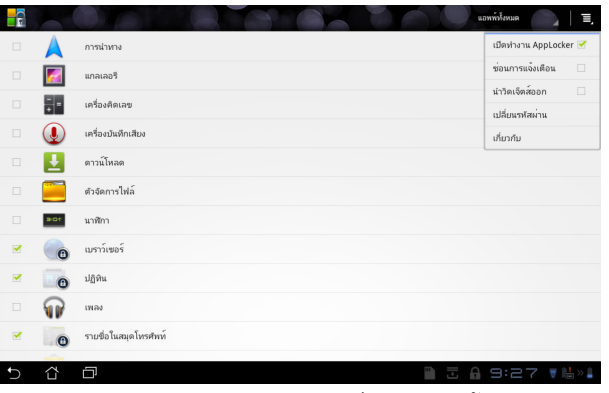

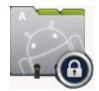

- 5. เครื่องหมายล็อคจะปรากฏตามแอพพที่ล็อคูบนหน้าจอหลัก
- คุณจะถูกถามรหัสผ่านทุกครั้งที่คุณเรียกใช้แอพพที่ถูกล็อค

### App Backup (สำรองแอพพ์)

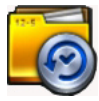

App Backup (สารองแอพพ์) สามารถสำรองแอพพ์ที่ติดตั้งในเครื่องของคณ และข้อมูลแอพพ์ไว้บนที่เก็บข้อมูลในเครื่อง และคัดลอกสาเนาไปยังที่เก็บข้อม ็ลภายนอ็ก เพื่อบันทึกใฟล์สารองของคุณ App Backup (สารองแอพพ) ยังสา มารถกู่คืนแอพพที่ติดตั้งและข้อมูลแอพพของคุณ หลังจากที่มีการอัพเดตอุปก รณ เพื่อใหม้นใจวาขอมูลจะใม่มีการสุญหาย

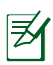

🗾 App Backup (สารองแอพพ์) ไม่สามารถกู้คืนแอพพ์โดยไม่มีการรับรอง ้บัญชีใด ถ้าคุณพบปัญหา โปรดล่างข้อมูลสา้หรับแอพพ์ต่างๆ โดยใช้คำสัง: Settings (การตังคา) > Applications (แอพพลิเคชัน) > Manage applications (จัดการแอพพลิเคชั่น) และล็อกอินอีกครั้ง

#### ในการใช้ App Backup (สารองแอพพ์):

- แทปที่ App Backup (สำรองแอพพ์) จากเมนูแอพพ์ 1.
- รายการสำรอง แสดงแอพพลิเคชั่นที่ติดตั้งบน Eee Pad ของคุณซึ่งดาวน์ 2. โหลดมาจาก Android มาร์เก็ต ทำเครื่องหมายแอพพ<sup>ั</sup>ที่คุณต<sup>้</sup>องการสาร ้อง และแทปที่ Backup (สำรอง) ที่มุมขวาบน
- 3. ้ใส่ใมโคร SD การ์ด หรืออุปกรณ์เก็บข้อมูลแบบอื่น ถ้าจำเป็น คลิกที่ File Manager (ตัวจัดการใฟล์) ที่มุมขวาล่างข้องกล่องโต<sup>้</sup>ตอบ เพื่อเลือกสถา ้นที่เก็บข้อมูลภายนอก เพื่อทำส่ำเนาสำรองใฟล*์*แอพพ<sup>ั</sup>ต่างๆ
- ้ป้อนชื่อใฟล<sup>ี</sup>ของใฟล*ี*สารองใหม่ที่จะสร้าง และเลือก **ตกลง** 4.

| รามการสำรอง  | รามการสำรอง            |                            |                                           |                         |
|--------------|------------------------|----------------------------|-------------------------------------------|-------------------------|
| รายการกู้คืน |                        | ะสำรอง                     | ประเภทการสารองข้อมูล:<br>ข้อมูลเท่านั้น 4 |                         |
|              | นอปหลิเครื่อที่ดิดตั้ง |                            |                                           |                         |
|              | Riptide GP Demo        |                            | <b></b>                                   |                         |
|              | -                      | สร้างไฟล์สำรอ              | งใหม่                                     |                         |
|              |                        | ซือแฟม:<br>(File name c    | annot contain following a                 | characters: \/:*?"<>  ) |
|              | 1 รายการที่เลือก       | . 1                        |                                           |                         |
| 5 Å ē        |                        | บันทึกไปยัง:<br>/sdcard/AS | JS/App_Backup/                            |                         |
|              |                        | 🧹 คัดลอกแ                  | ฟ้มสำรองข้อมูลไปที่:                      |                         |
|              |                        | /Remova                    | ble/SD                                    |                         |
|              |                        |                            |                                           |                         |

้ใฟล*์*สำรองถูกเก็บไว้โดยอัตโนมัติในโฟลเดอร**์ App\_Backup** 5. ในที่เก็บขอมูลภายใน และที่เก็บขอมูลภายนอกที่เลือก

- ในการใช้ App Restore (กู้คืนแอพพ์): 1. รายการกู้คืน แสดงไฟล์แอพพ์ที่เก็บในข้อมูลสารองทันที 2. แทปที่ไฟล์สารองเพื่อกู้คืน หรือคลิกที่ Browse (เรียกดู) ที่มุมขวาล่าง เพื่อเข้าถึงไฟล์ในที่เก็บข้อมูลภายในหรือภายนอก

| 9 |              |                                      |                  |
|---|--------------|--------------------------------------|------------------|
|   | รายการสำรอง  | รายการภู้คืน                         |                  |
|   | รายการกู้คืน |                                      |                  |
|   |              | เสอกแพมสารองขอมูล<br>ใช่อีสารองกายใน |                  |
|   |              | appdata_2011_1209_T065946            | 9/12/2011 7:00   |
|   |              | เครื่องอ่านการ์ต SD                  |                  |
|   |              | eppdata_2011_1209_T065946            | 9/12/2011 7:00   |
|   |              |                                      |                  |
|   |              |                                      |                  |
|   |              |                                      |                  |
|   |              |                                      |                  |
|   |              |                                      | $\bigcirc$       |
|   |              |                                      | ( R )            |
| Ð | ά O          |                                      | 🖺 🗄 5:16 🔻 🖶 » 🖡 |

ป้อนรหัสผ่านของใฟล์ เพื่อถอดรหัสใฟล์สารอง และกู้คืนเนื้อหาต่างๆ กลับใบยัง Eee Pad ของคุณ

### แอพพ์ที่น่าสนใจของ ASUS

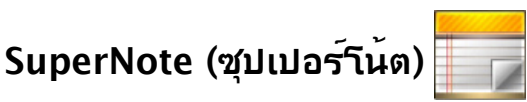

SuperNote (ซุปเปอร์โน๊ต) เป็นแอพพ์ที่ใช้สะดวกสาหรับการเขียน และการวา ดูบน Eee Pad ของคุณ คุณสามารถจดบันทึก ส่งข้อความทันที สเก็ตชภาพ ส รางอีการ์ดพร้อมบันทึกเสียง หรือใดอาร์ที่มีวิดีโอ และอื่นๆ อีกมากมาย

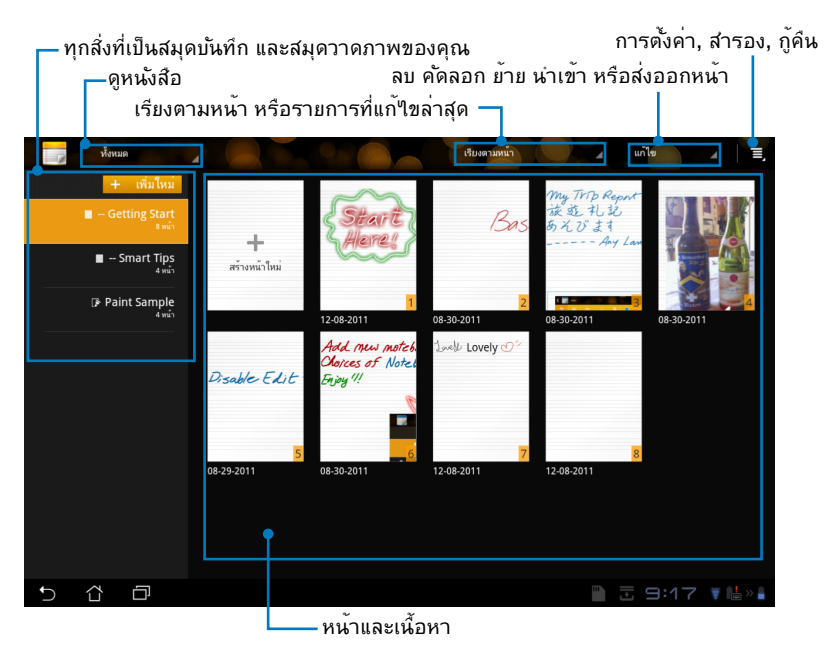

### การใช้ SuperNote (ซุปเปอร์โน้ต)

ในการสร้างสมุดบันทึก หรือสมุดวาดภาพใหม่:

- แทปที่ + Add New (+ เพิ่มใหม่) ที่แผงด้านซ้ายของหน้าหลัก SuperNote (ซุปเปอร์โนต)
- ตั้งชื่อ ใฟล์ และเลือก Notebook (สมุดบันทึก) หรือ Paintbook (สมุดวาดภาพ)
- เลือกขนาดฟอนต์ และ่สีพื้นหลังของหน้า, จากนั้นแทปที่ OK (ตกลง) หน้าบันทึกใหม่จะปรากฏขึ้นทันที

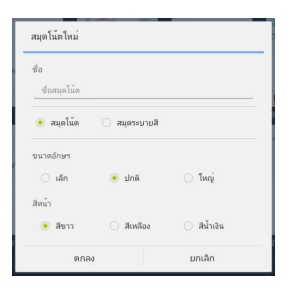

- แทปที่เส้นทางกลับที่มุมซ้ายบน สำหรับมุมมองภาพรวมของสมุด และหน้าที่บันทึกใวตางๆ
- ที่มุมขวาบน, แทปที่ Share (แชร์) เพื่อแชร์ทางอีเมล, ที่เก็บข้อมูลบนเว็บ, เครื่อข่ายสังคมออนใลน์ หรือออนใลน์แกลเลอรี่

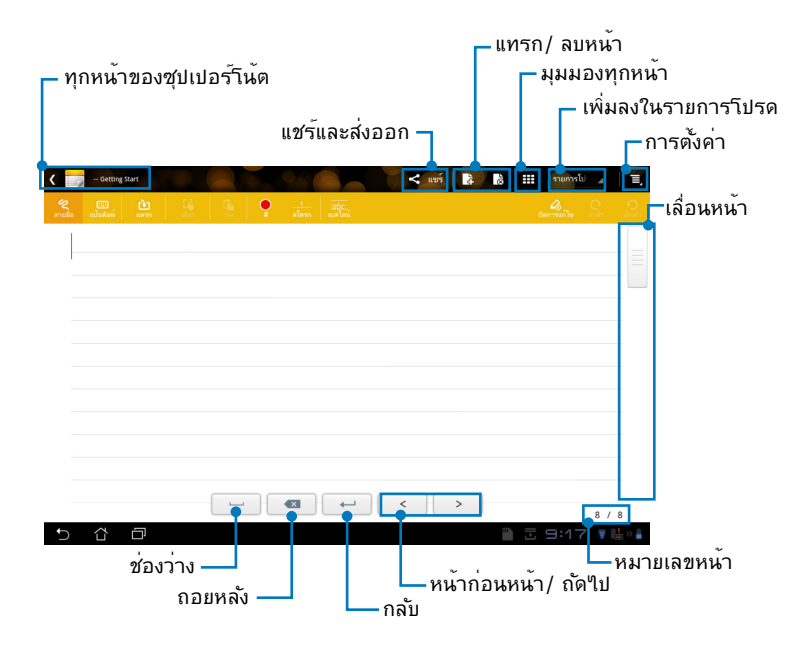

### การใช้สมุดบันทึกของ SuperNote (ซุปเปอร์โน้ต)

สมุดบันทึกของ SuperNote (ซุปเปอร์โน้ต) ใด้รับการออกแบบมาเพื่ออนุญาต ใหคุณเขียนด้วยลายมือบน Eee Pad ไปเรื่อยๆ โดยไมคำนึงถึงบรรทัดบนหน้า แอพพจะปรับข้อความให้พอดีกับบรรทัดบนหน้าโดยอัตโนมัติ

- เลือกโหมด Scribble (ลายมือ) หรือโหมด Keyboard (แป้นพิมพ์) เพื่ อป้อนบันทึกของคุณ
- ในโหมด Scribble (ลายมือ), เลือก Color (สี) และน้ำหนัก Stroke (เส้น) เพื่อปรับขนาดของเส้นในการเขียน
- แทปเพื่อตั้งค่าจุดสำหรับเคอรูเซอร์ข้อความ จากนั้นเขียนด้วยลายมือบนแ ท็บเล็ต ข้อความจะถูกปรับให้อยู่ในบรรทัดของหน้าโดยอัตโนมัติ

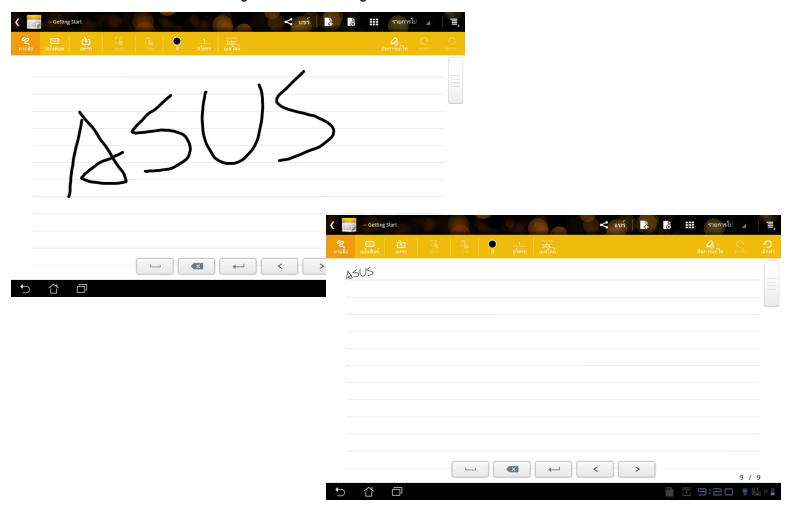

 แทปที่ฟังก์ชั่น Baseline (เส้นฐาน) สำหรับคำแนะนำในการเขียนด้วยล ายมือ ถ้าจำเป็น

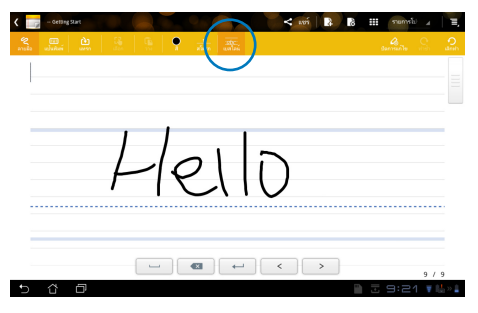

 แทปที่ Insert (แทรก) เพื่อสร้างคำอธิบายประกอบ, สร้างประทับเวลา, ใ สภาพถ่าย, ภาพวาดจากสมุดวาดภาพ, รูปภาพจากแกลเลอรี่, เสียง, วิดีโ อ หรือใฟล์ขอความและรูปภาพอื่นๆ

| ۲ 📄 | - Getting Start |  |     |              |       |    | uur   | 4        | 90 | חשרד | s£) ₄ | E,         |    |      |    |           |     |
|-----|-----------------|--|-----|--------------|-------|----|-------|----------|----|------|-------|------------|----|------|----|-----------|-----|
|     |                 |  | •   |              |       |    |       |          |    |      |       | O<br>danan |    |      |    |           |     |
| ľ   | 14 av           |  |     |              |       |    |       | _        | _  |      |       |            |    |      |    |           |     |
|     |                 |  | < , | - Getting Sa |       |    |       |          |    |      |       | < 1093     | Â, | à    | 51 | annslu) 🔺 | E,  |
|     |                 |  |     | u:Suria      | è.    |    |       | •        |    |      |       |            |    |      |    |           |     |
|     |                 |  | В   | weld LC      | velvo | 0% |       |          |    |      |       |            |    |      |    |           |     |
|     |                 |  | 1.5 |              | ,     |    |       |          |    |      |       |            |    |      |    |           |     |
|     |                 |  |     |              |       |    | 07:19 | 12-08-20 | 1  |      |       |            |    |      |    |           |     |
|     |                 |  |     |              |       |    |       |          |    |      |       |            |    |      |    |           |     |
|     |                 |  |     |              |       |    |       |          |    |      |       |            |    |      |    |           |     |
|     |                 |  |     |              |       |    |       |          |    |      |       |            |    |      |    |           |     |
|     |                 |  |     |              |       |    |       |          |    |      |       |            |    |      |    |           |     |
|     |                 |  |     |              |       |    |       |          |    |      |       |            |    |      |    |           |     |
|     |                 |  |     |              |       |    |       |          |    |      |       |            |    |      |    |           |     |
| Ð   | 6 0             |  |     |              |       |    |       |          |    |      |       |            |    |      |    |           |     |
|     |                 |  |     |              |       |    |       |          |    | -    |       |            |    |      |    |           |     |
|     |                 |  |     |              | _     |    |       |          |    |      |       |            |    |      |    | 7 /       | 8   |
|     |                 |  | Ð   | Ω            |       |    |       |          |    |      |       |            |    | - 11 | 9  | 17 🔻      | 1 m |

- 6. แทรกหน้าใหม่ลงในสมุดบันทึก หรือลบเพื่อลบหน้าที่ไม่ต้องการทิ้งไป
- แทปที่ Disable Edit (บิดการแก้ไข) เพื่อเบิดโหมด Read Only (อ่านใ ด้อย่างเดียว) เพื่อดูและพลิกระหว่างหน้าที่บันทึกไว้ และป้องกันการป้อนเ ครื่องหมายที่ไม่ต้องการบนหน้าโดยไม่ได้ตั้งใจ
- แทปที่ Undo (เลิกทำ) เพื่อลบการเปลี่ยนแปลง แทป Redo (ทำซ้ำ) เพื่อ เก็บการเปลี่ยนแปลงใว้
- SuperNote (ชุปเปอร์โน้ต) จะบันทึกและเรียงใฟล<sup>ั</sup>ตามวันที่โดยอัตโนมัติ ในโฟลเดอร์ /sdcard/supernote

| ่⊢แทรก/ ลบหน้า                                                                                                    |                      |
|----------------------------------------------------------------------------------------------------|----------------------|
| — ปิดก                                                                                                    | ารแก <sup>ั</sup> ไข |
|                                                                                                    | 📩 ทำซ้ำ/ เลิกทำ      |
| C - Griting Surt                                                                                                    | Ξ,                   |
| 🐔 🖾 🖓 👘 🖞 and a set and a set and a set and a set a set |                      |
| Lovely 🛛 ~                                                                                                    |                      |
|                                                                                                    |                      |
| 07:19 12-08-2011                                                                                                    |                      |
|                                                                                                    |                      |
|                                                                                                    |                      |
|                                                                                                    |                      |
|                                                                                                    |                      |
|                                                                                                    |                      |
|                                                                                                    |                      |
|                                                                                                    |                      |
| 5 십 🗇 📲 🗄 9:17 📢                                                                                                    | <sub>0</sub> ≫ ≜     |

### การใช้สมุดวาดภาพของ SuperNote (ซุปเปอร์โน้ต)

สมุดวาดภาพของ SuperNote (ซุปเปอร์โนัต) ให้อินเตอร์เฟซสาหรับผู้ใช้ในก ารวาดและบันทึกไปยังไฟลอิเล็กทรกนิกส์ใดทันที สมุดวาดภาพนั้นมีโครงสร้า งเหมือนกับสมุดบันทึก แต่มีตัวเลือกสี และแปรงต่างๆ เพิ่มเติมสาหรับให้ผู้ใช้เลื อกใช้ในการวาดได้อย่างอิสระบนผืนผ้าใบ

- เลือก Brush (แปรง), Stroke (ขนาด) และ Color (สี) เพื่อปรับแต่งลา ยเส้นที่จะวาด
- แทปที่ Tools (เครื่องมือ) เพื่อแสดงแผงแปรง และสีพร ้อมกัน

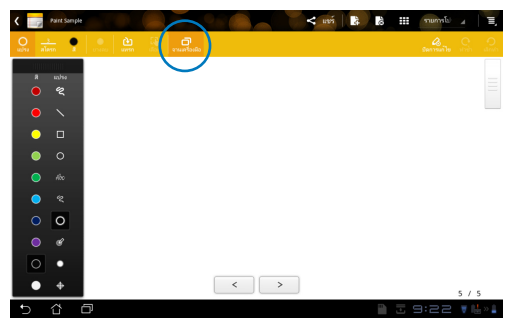

- ทันทีที่คุณวาดลายเส้นแรก หรือแทปที่ Select (เลือก), ผ<sup>้</sup>าใบจะสลับไปยั งโหมดแก้ไข
- การแทปที่ Select (เลือก) จะทำให้คุณสามารถย้าย, ปรับขนาด, หมูน ห รือแก้ไขบริเวณที่เลือกได้ กลองจุดสีแดง จะปรากฏขึ้นเพื่อกำหนดพื้นที่
- 5. แทปที่ Done (เสร็จ) เพื่อกลับใปยังโหมดสมุดวาดภาพ

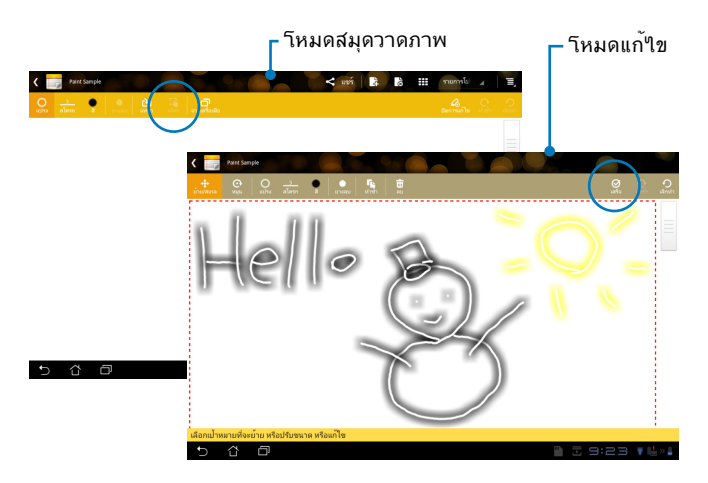

### Eee Pad PC Suite (บน PC)

Eee Pad PC Suite ประกอบด้วย My Desktop PC Server, ASUS Webstorage และ ASUS Sync นี่เป็นเครื่องมือแพคเกจบน PC ของคุณเพื่อ ทำงานร่วมกับ Eee Pad ของคุณ

### **MyDesktop PC Server**

้นี่คือเครื่องมือรีโมทเดสก<sup>ั</sup>ทอป ซึ่งต<sup>ั</sup>องทำงานกับ MyDesktop บน Eee Pad ข องคุณ ให้ดูส่วนก่อนหน้าสำหรับรายละเอียด

### **ASUS Webstorage**

้น่คือที่เก็บข้อมูลออนใลน์เพื่อให้คุณใช้เก็บและเข้าถึงข้อมูลของคุณ ทุกเวลาที่ คุณต้องการ และทุกหนแหงที่คุณไป

หลังจากการติดตั้ง Eee Pad PC Suite บน PC ของคุณ ASUS Webstorage **ใดรพ์** จะปรากฏใน **คอมพิวเตอร (Computer)**์ ดับเบิลคลิกที่ใดรพ์เพื่อล็อก อิน

🛃 ให้แน่ใจว่าคุณเชื่อมต่อเข้ากับอินเทอร์เน็ตก่อนที่จะใช้งานใฟล์ใน ASUS

| 🕗 🕫 🕨 equilita                                                  | • • • •                                                                                                    | ด้องก ตระสำเตรร์ | - (0) | ۰.<br>بر |
|-----------------------------------------------------------------|----------------------------------------------------------------------------------------------------|------------------|-------|----------|
| อดเรียบ *                                                       | กระกาย กระการให้สี่อาร์แนร์แต่ประกาณ และไหวดังสีว่าน เป็น"และของ                                                                                                    | 8                | • 🗈   | 0        |
| t rumslen<br>ineitu<br>ineitu<br>iniban<br>iniban<br>iniban     | • enfalfundi)<br>• enfalfundis (3)<br>• enfalfundis (6)<br>• enfalfundis (8)<br>• enfalfundis (8) |                  |       |          |
| al leuer4<br>al inea<br>isanere<br>⊊ ganne<br>¶ falla           | ADS for the second second seco                                                                                                    |                  |       |          |
| • สมเร็จแรงรั<br>🏜 จิตร์การในเครือง (C<br>😋 จิตร์การในเครือง (D |                                                                                                    |                  |       |          |
| 🖣 velasiu                                                       |                                                                                                    |                  |       |          |
|                                                                 |                                                                                                    |                  |       |          |
|                                                                 |                                                                                                    |                  |       |          |
|                                                                 |                                                                                                    |                  |       |          |

### **ASUS Sync**

ASUS Sync ช่วยคุณชิงโครในซ*์* ผู้ติดต่อ (Contacts) และ ปฏิทิน (Calendar)

ของ Outlook บน PC ของคุณกับข้อมูลบน Eee Pad ของคุณ

ในการซิงโครในซ<sup>ั</sup> Eee Pad กับ PC ของคณ

- เชื่อมต่อ Eee Pad เข้ากับ PC ซึ่งคุณใดัติดตั้ง Eee Pad PC Suite ใว้เรีย 1. บรอยแลว
- ้คลิก ASUS ซิงค์ (ASUS Sync) ที่มุมขวาล่าง เพื่อสร้างการเชื่อมต่อระหว่ 2. าง Eee Pad และ PC ของคุณ
- เริ่ม ASUS Sync บน PC ของคุณ 3.

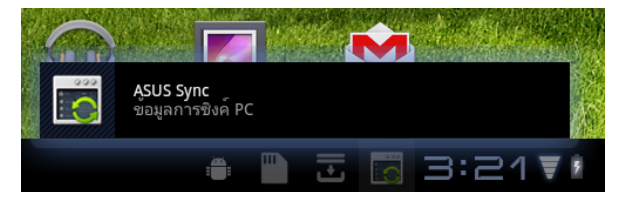

| Transformer Prime                                                   |                                                             | 351.4 - X           |
|---------------------------------------------------------------------|-------------------------------------------------------------|---------------------|
| <ul> <li>⊙ ภาพรวม</li> <li>⊡ ปฏิทัน</li> <li>≡ ผู้ดิดต่อ</li> </ul> | Transformer Prime TF201<br>เวลร์ดัน OS อุปกาณ์: Android 3.2 | ติดตั้งแอปพลิเคชั่น |
|                                                                     | ∎ ปฏิทิน<br>∎ ปุติกต่อ                                      |                     |
|                                                                     | เลือกทั้งหมด ขกเลิกการเลือกทั้งหมด                          |                     |
|                                                                     |                                                             | ซิงค์ที่เลือก       |

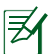

🛃 สาหรับการซิงโครในซ*ี* ปฏิทิน (Calendar), ASUS Sync สนับสนน Outlook (2003 หรือเวอรีชั้นที่ใหม่กว่า) และ ปฏิทินของ Windows Vista; สำหรับการซิงโครในซ*์* ผู้ติดต่อ (Contacts), ASUS Sync สนับสนุน Outlook (2003 หรือเวอร์ชั่นที่ใหม่กว่า), Outlook Express และ ผติดต่อของ Windows Vista

- คลิกรายการที่คุณต้องการชิงโครในช้ และคลิก ชิงค์ที่เลือก (Sync Selected) หรือคุณสามารถคลิก เลือกทั้งหมด (Select All) เพื่อชิงค์ร ายการทั้งสองก็ใด
- 5. คลิก **ปฏิทิน (Calendar)** หรือ **ผู้ดิดต่อ (Contacts)** ที่ด<sup>้</sup>านซ้าย สาหรับ การกำหนดค่าอย่างละเอียด

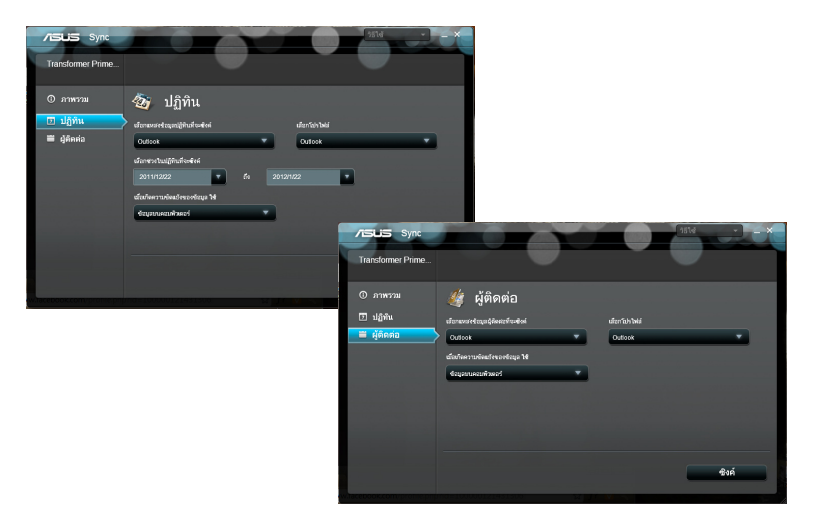

#### ASUS Eee Pad คมือการใช่งาน

สื่อสารแหงชาติของรัฐบาลสหรัฐอเมริกา่ มาตรฐานการสมผลัสถูกใชหนวยการวัดที่รูจักกันวา อัตราการซึมซับเฉพาะ หรื อ SAR๊ ขีดจำกัด SAR้ ที่ตั้งขึ้นวุโดย FCC คือ 1.6 วัตต*ี* (กก. การทดสอบสำหรับ SAR ดำเนินการโดยใช้ตำแหน่งการทำงานมาตรฐานที่ยอมรับโดย FCC โดยมีก ำรส่งสัญญาณ EUT ที่ระดับพลังงานที่ระบุในแชนเ็นลต่างๆ

้นวิทยุ อุปกรุณนี้ใดรับการออกแบบและผลิตขึ้นใม่ให็ปล่อยพลังงานเกินขีดจำกัด ้สำหรับการสมผัสถูกพลงังงานความถีวิทยุ (RF) ที่กำหนดโดยคณะกรรมการการ

้ค่า SAR สูงสุดสำหรับอุปกรณ์ตามที่รายงานใปยัง FCC คือ 0.387 วัตต์/กก. เมื่ อใชที่ขางรางกาย

#### ขอมลเกี่ยวกับการสัมผัสถูก RF (SAR) ้อุปกรณนี้มีคุณสมบัติสอดคลองกับขอกำหนดของรัฐบาลสำหรับการส้มผัสถูกคลื

วมกับเสาอากาศหรือเครื่องรับส่งสัญญาณอื่นๆ

้การเปลี่ยนแปลงหรือดัดแปลงที่ใม่ใด้รับการเห็นชอบโดยองค์กรที่มีหน้าที่รับผิด ้ชอบเรื่องความสอดคล้อง จะทำให้สิทธิ์ในการใช้อุปกรณ์ของผู้ใช้สิ้นสุด เสาอากาศที่ใช้สาหรับการรับส่งสัญญาณนี้ ต้องใม่ถูกย้ายสถานที่ หรือทำงานร่

- ปรึกษาตัวแทนจำหน่าย หรือช่างเทคนิควิทยุ/ โทรทัศน์ที่มีประสบการณ์เพื่อขอความช่วยเหลือ
- รับ อยู

และถาใม่ใดตุ๊ดตั้งและใช่อยางเหมาะสมตามที่ระบุใน

- เชื่อมต่ออปกรณ์ลงในเต้าเสียบในวงจรที่แตกต่างจากที่ใช้เสียบเครื่อง
- ปรับทิศทางหรือเปลี่ยนสถานที่ของเสาอากาศรับสัญญาณ เพิ่มระยะห่างระหว่างอุปกรณ์และเครื่องรับสัญญาณ

พยายามแก้ไขการรบกวนโดยใช้วิธีดังต่อ่ไปนี้หนึ่งหรือหลายวิธีร่วมกัน:

ขั้นตอนการใช้งาน อาจกอใหเกิดการรบกวนที่เป็นอันตรายต่อการสื่อสารวิทยุ ้อยางใรก็ตาม ใม่มีการรับ ประกันว่าการรบกวนจะใม่เกิดขึ้นในกรณีที่ติดตั้งอย่าง เหมาะสม ถาอุปกรณ์นี้กอใหเกิดการรบกวนกับ บริการการสือสารตูอวิทยุหรือการรับโทรทัศน \_ ซึ่งสามารถทราบใด้โดยการเปิดและปิดอุปกรณ์ คุณควร

(FCC) ข้อจำกัดเหล่านี้ใดรับการออกแบบ ้เพื่อให้การป้องกันที่เหมาะสมต่อการรบกวนที่เป็นอันตรายในการติดตั้งบริเวณที่ พักอาศัย อุปกรณ์นี้สราง ใช้ และสามารถแผ่พลังงานความถี่คลื่นวิทย

และพบวาสอดคลองกับขอจำกัดของอุปกรณ์ดิจิตอลคลาส B ซึ่งเป็นใปตาม สวุนที่ 15 ของกฎขอบังคับของคณะกรรมการการสื่อสารกลาง

อุปกรณ์นี้ใดรับการทดสอบ

อุปกรณ์นี้สอุดคล่องกับกฎระเบียบ FCC ส่วนที่ 15 ้ก่ารทำงานต้องเป็นใปตามีเงื่อนใขสองข้อต่อูไปนี้: (1) อุปกรณ์ต้องใม่ก่อให้เกิ ุดการรบกวนที่เป็นอันตราย และ (2) อุปกรณ์ต้องสามารถทนต่อการรบกวนใดๆ ้ที่ใด้รับ รวมทั้งการรบกวนที่อาจก่อให้เกิดการทำงานที่ใม่พึง ประสงค์

### ประกาศและข้อควรระวังเพื่อความปลอดภัย ถอยแถลงของคณะกรรมการการสื่อสารกลาง

FCC ให้สิทธิ์การใช้งานอุปกรณ์สำหรับอุปกรณ์นี้ ซึ่งระดับ SAR ที่รายงานทั้งห มูดใด้รับการประเมินวาสอดคลองกับคำแนะนำในการสัมผัสถูก RF ของ FCC ขอมูล SAR บนอุปกรณ์นี้อยูบนไฟล์กับ FCC และคุณสามารถพบได้ภายใต้ส่ วน แสดงการอนุญาต ของ <u>www.fcc.gov/oet/ea/fccid</u> หลังจากการค้นหา FCC ID: MSQTF201

อุปกรณ์นี้สอดคล<sup>้</sup>องกับ SAR สำหรับขีดจ่ากัดการสัมผัสถูกประชากรทั่วใป /ชี่ งใม่มีการควบคุมใน ANSI/IEEE C95.1-1999 และใดรับการทคสอบอย่างส อดคล้องกับวิธีและกระบวนการวัดที่ระบุใน OET ถ้อยแถลง 65 ส่วนเสริม C

### ระเบียบข้อบังคับ IC

อุปกรณ์นี้สอดคล<sup>ั</sup>องกับมาตุฐาน RSS ที่ใด<sup>ั</sup>รับการยกเว<sup>ั</sup>นใบอนุญาตของอุตสาห กรรมแคนาดา การทำงานตองเป็นใปตามเงื่อนไขสองข้อตอไปนี้: (1) อุปกรณ์ นี้ต้องใมกอให้เกิดการรบกาน และ (2) อุปกรณ์นี้ต่องทนตอการรบกานใดๆ ร วมทั้งการรบกวนที่อาจทำให้เกิดการทำงานที่ไม่พึงประสงค์ของอุปกรณ์

อุปกรณ์ดิจิตอลคลาส B นี้สอดคล้องกับมาตรฐานแคนาดา ICES-003

Cet appareil numérique de la classe B est conforme à la norme NMB-003 du Canada.

อุปกรณ์การสื่อสารวิทยุ ประเภท II นี้ สอดคล<sup>ั</sup>องกับมาตรฐานอุตสาหกรรมแค นาดา RSS-310

Ce dispositif de radiocommunication de catégorie II respecte la norme CNR-310 d'Industrie Canada.

### ้ถ<sup>้</sup>อยแถลงการสัมผัสถูกการแผ่รังสีของ IC

EUT นี้สอดคล<sup>ั</sup>องกับ SAR สำหร<sup>ั</sup>บขีดจำกัดการส้มผัสถูกของประชากรทั่วไป /ซึ่งไม่มีการควบคุมใน IC RSS-102 และใดรับการทดสอบอย่างสอดคล้องกับ วิธีและกระบวนการวัดที่ระบุใน IEEE 1528 อุปกรณ์นี้ควรได้รับการติดตั้งและ ใช้งานโดยมีระยะทางอย่างต่ำ 0 ซม. ระหว่างเครื่องส่งสัญญาณ & รางกายข องคุณ

อุปกรณ์นี้และเสาอากาศของอุปกรณ์ ต้องใม่อยู่ในสถานที่เดียวกัน หรือทำงา นรวมกับเสาอากาศ หรือเครื่องรับส่งสัญญาณอิน

้คุณสมบัติการเลือกรหัสประเทศ ถูกปิดทำงานสำหรับผลิตภัณฑ์ที่วางจำหน่ายใ นประเทศสหรัฐอเมริกา/แคนาดา

สำหรับผลิตภัณฑ์ที่วางจำหน่ายในประเทศสหรัฐอเมริกา/แคนาดา สามารถใช้ งานใดเฉพาะแชนเนล 1~11 เท่านั้น การเลือกแชนเนลอื่นๆ ไม่สามารถกระท ำใด้

# เดรื่องหมาย CE

### เครื่องหมาย CE สำหรับอุปกรณ์ที่ในมี LAN ไร้สาย/บลทธ

รุ่นที่ส่งมอบของอุปกรณ์นี้ สอดคล้องกับความต้องการของ ข่อกำหนด EEC ที่ 2004/108/EC "ความเข้ากันใด้ทางแม่เหล็กใฟฟ้า" และ 2006/95/EC "ข้อกำหนดแรงดันใฟฟ้าต่ำ"

## $( \in \mathbb{O})$

### เครื่องหมาย CE สำหรับอุปกรณ์ที่มี LAN ไร้สาย/บลุทธ

้อุปกรณ์นี้สอดคล้องกับความต้องการของข้อกำหนด 1999/5/EC ของรัฐสภาและคุณะกรรมการแหูง สหภาพยุโรป ตั้งแตวันที่ 9 ้มีนาคมี 1999 ที่ควบคุมอุปกูรณ์วิทยุและการสื่อสารโทรคมนาคม และการรับรูถึงความสอดคลองรวมกัน

### ขอกำหนดดานความปลอดภัยทางใฟฟา

ผูลิตภัณฑที่ใช้กระแสไฟฟาสูงถึง 6A และมีน้ำหนักมากกว่า 3 กก. ต้องใช้สายใฟที่ใดรับการรับรองที่ มากกว่า หรือเท่ากับ: H05VV-F, 3G, 0.75mm2 หรือ H05VV-F, 2G, 0.75mm2

### ับริการรีไซเดิล/การนำกลับของ ASUS

้โปรแกรมการรีใชเคิลและนำกลับของ ASUS มาจากความมุ่งมันของเราในก ารสรางมาตรฐานสูงสุดสำหรับการปกปองสิ่งแวดลอมของเรา เราเชื่อวาการใ หทางแกปัญหา๊สำหู้รับคุณ จะทำใหสามารถรี่ใชเคิลผลิตภัณฑ์ แบตเตอรี และ ชินสวนอื่นๆ รวมทั้งวัสดุบรรจุหีบหอของเราอยางมีความรับผิดชอบ โปรดใปที http://csr.asus.com/english/Takeback.htm สำหรับขอมูลในการรีไซเ คิลอยางละเอียดในภูมิภาคตางๆ

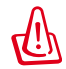

#### ้มีความเสี่ยงจากการระเบิด ถ้าใสู่แบตเตอรี่ชนิดที่ใม่ถูกต้อง ทิ้งแบตเ ตอรีที่ใช้แล้วตามขั้นตอนที่ระบุไว้

ห้ามทิ้งแบตเตอรี่ลงในถังขยะของชุมชน สัญลักษณ์ถังขยะ ี่มีล้อถูกขีดฆ่ามีความหมายว่าห้ามทิ้งแบตเต้อรื่ลงในถังขยะ ของชุมชน

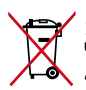

异 ์ อยาทิงเครื่อง Eee Pad รวมกับของเสียในชุมชนู ผลิตภัณฑ์นี่ ใดรับการออกแบบเพื่อใหน่าชั้นส่วนต่างๆ มาใช่ช้า และ 崎 รี่ใชเคิลใด้อย่างเหมาะสม สัญลักษณถังขยะติดลอที่มี เครื่องหมายกากบาท เป็นการระบวาใมควรทิงผลิตภัณฑ์ (อปกรณ์ใฟฟา, อิเล็กทรอนิกส และแบตเตอรุีเหรียญที่มี สีวุ่นประกอบของปรอท) ปะปนุใปกับของเสียทั่วไปจาัก ภายู่ในบาน ตรวจสอบกฎระเบียบใน ท้องถิ่น เกี่ยวกับวิธี กำจัด เครื่องใช้ใฟฟ้าทิ้ง

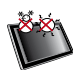

อุณหภูมิที่ปลอดภัย: ควรุใช้ Eee Pad เครื่องนี้ในสภาพแวดล้อม ที่มีอุ ณหภูมิโดยรอบอยู่ ระหว่าง 0°C (32°F) ถึง 35°C (95°F).

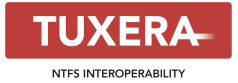

ชอฟต์แวร์ Tuxera ให้การสนับสนุนสำหรับการฟ อร์แมตแบบ NTFS

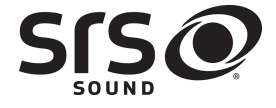

SRS SOUND เป็นเครื่องหมายการค<sup>้</sup>าของ SRS Labs, Inc. เทคโนโลยี SOUND ถูกนำ<sup>เ</sup>ปใช้ภาย ใต้ใบอนุญาตจาก SRS Labs, Inc.

AccuWeather.com®

ข้อมูลสภาพอากาศ ให้บริการโดย AccuWeather. com®

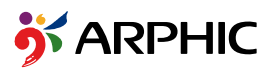

รูปแบบฟอนต์ iFont ที่ใช้ในผลิตภัณฑ์นี้ ได้รับการพัฒนาขึ้นโดย Arphic

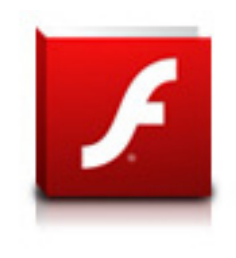

สนับสนุน Adobe® Flash® Player+

+ขณะนี้ Flash Player 10.2 ม่ให้ดาวน์โหลดบน Android มารูเก็ตแล้ว นี่เป็นการผลิตรีลีส GA (รุนที่เสถียรแล้ว) สาหรับอุปกรณ์ Android 2.2 (Froyo) และ 2.3 (Gingerbread) และเป็นเบตารี ลีสสาหรับแท็บเล็ต Android 3.x (Honeycomb) ซึ่งประกอบด้วยการอัพเดตระบบ 3.0.1 ของ Google เป็นอย่างนอย

สำหรับรายละเอียดเพิ่มเติม โปรดเยี่ยมชมที่ <u>http://blogs.adobe.com/flashplayer/</u>

### ข้อมูลลิขสิทธิ์

ห้ามผ<sup>ู้</sup>ลิตซ้า ส่งต่อ ถ่ายแบบ จัดเก็บส่วนใดส่วนหนึ่งของคู่มือฉบับนี้ไว้ ในระบบที่สามารถเรียกกลับมาใช้ได้ หรือแปลเป็นภาษาใดๆ ในรูปแบบ หรือวิธีการต่างๆ โดยมิใดรับอนุญาตเป็นลายลักษณ์อักษรอย่างชดเจน จาก ASUSTEK COMPUTER INC. ("ASUS") เว้นแต่จะเป็นเอกสาร ที่ผู้ชื่อเก็บไว้เพื่อสารองเท่านั้น

โลโก้ ASUS และ Eee Pad เป็นเครื่องหมายการค้าของ ASUSTek Computer Inc. ข้อมูลในเอกสารนี้อาจเปลี่ยนแปลงใด้โดยไม่ต้องแจ้งให้ทราบ

#### ลิขสิทธิ์ © 2011 ASUSTeK COMPUTER INC. สงวนลิขสิทธ

### ข้อจำกัดความรับผิดชอบ

ในกรณ์ที่เกิดสถานการณ์ อันเป็นผลมาจากการผิดสัญญาในสู่วุนของ ASUS หรือความรับผิดชอบอื่นๆ ทานมีสิทธิ์ขอให ASUS ชดใช้คาเสียหาย ให้ใด้ ในกรณ์ดังกล่าวใม่ว่าท่านจะมีสิทธิ์เรียกร้องค่าเสียหาย จาก ASUS หรือใม่ แต่ ASUS จะรับผิดชอบต่อความเสียหายที่เกิดจาก อาการบาดเจ็บทางร้างกาย (รวมถึงการเสียชีวิต) และความเสียหาย ต่ออสังหาริมทรัพย์ และสังหาริมทรัพย์ส่วนตัว หรือความเสียหายที่ เกิดขึ้นจริงและเกิดโดยตรงอื่นๆ อันเป็นผลมาจากการละเวน หรือใม่สามารถ ปฏิบัติหนาที่ใดตามกฎหมาย ภายใต้เงื่อนใจการรับประกัน ใม่เกิน กวาราคาของผลิตภัณฑแตละชั้นที่ระบุไว้ในสัญญา

ASUS จะรับผิดชอบหรือชดใช้ค่าสูญเสีย ค่าเสียหาย หรือกรณีเรียกร<sup>ั</sup>อง ต่างๆ ตามสัญญา การละเมิด หรือการฝ่าฝืน ที่เกิดขึ้นภายใต้ เงื่อนใขการรับประกันนี้

ข้อจำกัดนี้มีผลต่อผู้ขายและผู้จำหน่ายสินค้าของ ASUS เช่นกัน ถือเป็น ความรับผิดชอบสูงสุดร่วมกันของ ASUS ผู้ขาย และผู้จำหน่ายสินค้า

ใม่ว่าอย่างใรก็ตาม ASUS จะใม่รับผิดชอบในกรณีดังนี้: (1) การเรียก ร้องความเสียหายของบุคคลที่สามจากท่าน (2) การสูญเสียหรือเสียหาย ของบันทึกหรือขอมูลของท่าน หรือ (3) ความเสียหายที่เกิดขึ้นโดย กรณีพิเศษ โดยใม่ใด้ตั้งใจ หรือโดยอ้อม หรือความเสียหายที่เกิดจาก ผลกระทบตามมาทางเศรษฐกิจ (รวมถึงการสูญเสียกำใรหรือเงินสะสม) แม้ว่า ASUS ผู้ขาย หรือผู้จำหน่าย จะรับทราบถึงความเป็นใปใด้ ที่อาจเกิดขึ้นก็ตาม

| ผู้ผลิต                                          | ASUSTek COMPUTER INC.                               |
|--------------------------------------------------|-----------------------------------------------------|
| ที่อยู่ เมือง                                    | No. 15, LI-TE RD., PEITOU, TAIPEI 112, TAIWAN R.O.C |
| ประเทศ                                           | TAIWAN                                              |
| ตัวแทนที่ใด รับการแต่งตั้งในยุโ                  | ASUS COMPUTER GmbH                                  |
| รป                                               |                                                     |
| ที่อยู่ เมือง HARKORT STR. 21-23, 40880 RATINGEN |                                                     |
| ประเทศ                                           | GERMANY                                             |